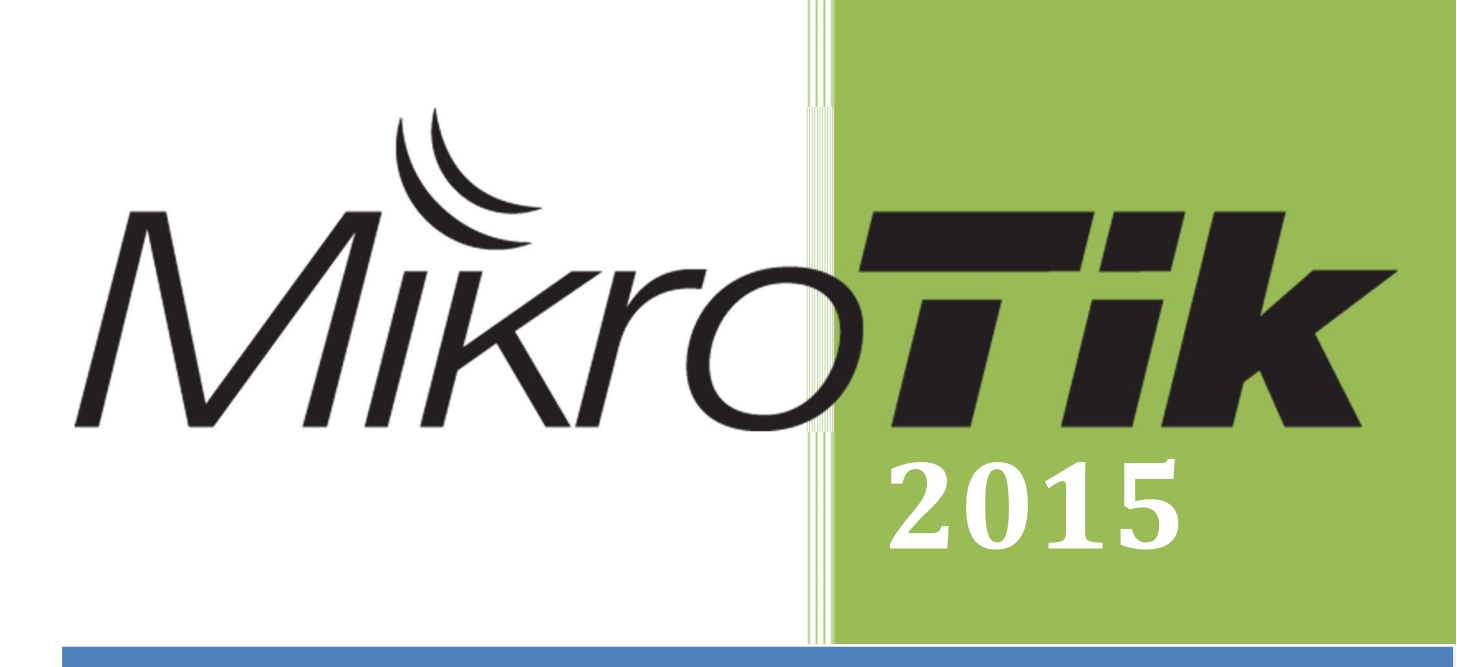

# SETUP MIKROTIK DASAR HOTSPOT DAN USER MANAGER

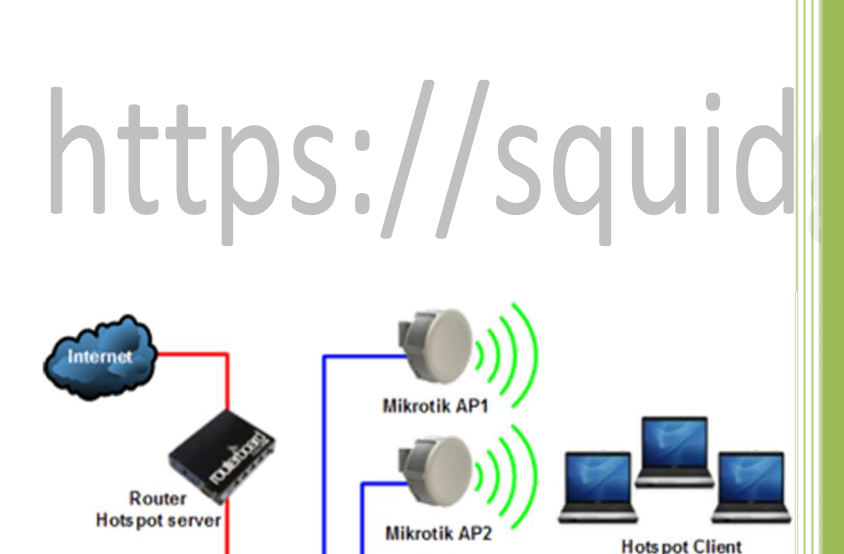

RAPANI LOEBIS WWW.SQUIDGC.COM

By Rapani Loebis -- https://squidgc.com

# **SETUP MIKROTIK HOTSPOT**

## **DAN USER MANAGER**

## **1. SETTING MIKROTIK DASAR**

Sambungkan Mikrotik dari Port Nomor2 ke HUB/PC , kemudian buka winbox dan login ke winboox :

| Connect To | : D4:CA:6D:7          | 2:67:4F      | <br>Connect |
|------------|-----------------------|--------------|-------------|
| Login      | : admin               |              |             |
| Password   | :                     |              | <br>Save    |
|            | ✓ Keep Pas ✓ Secure M | word<br>de   | Remove      |
|            | ☑ Load Prev           | ious Session | Tools       |
| Note       | : MikroTik            |              | <br>147     |
| ddress     | User                  | Note 🛆       |             |

Reset terlebih dahulu Mikrotik anda , buka menu newterminal dan ketik sy reset , jika muncul Y/N ketik Y dan tekan enter

| Quick Set            | Interface List                                                |
|----------------------|---------------------------------------------------------------|
| Interfaces           | Terminal                                                      |
| 🧘 Wireless           |                                                               |
| Bridge               | p.                                                            |
| PPP                  | MMM MMM KKK TITITITIT KKK                                     |
| mu Cuitob            | MMM MMM KKK TITITITITI KKK                                    |
| DE OWIGH             | MMM MMMM MMM III KKK KKK RRRRRR 000000 TTT III KKK KKK        |
| <sup>o</sup> T8 Mesh | MMM MM MMM III KKKKK RRR RRR 000 000 TTT III KKKKK            |
| 255 IP               | MMM MMM III KKK KKK RRRRRR 000 000 TTT III KKK KKK            |
| MPLS 1               | MMM MMM III KKK KKK KKK KKK KKK OU00000 III III KKK KKK       |
| Routing              | MikroTik RouterOS 6.15 (c) 1999-2014 http://www.mikrotik.com/ |
| 🚱 System 🕴           | [?] Gives the list of available commands                      |
| Queues               | command [?] Gives help on the command and list of arguments   |
| Files                | [Tab] Completes the command/word. If the input is ambiguous,  |
| Log                  | a second [Tab] gives possible options                         |
| 🥵 Radius             | / Move up to base level                                       |
| 🔀 Tools              | Move up one level                                             |
| New Terminal         | /command Use command at the base level                        |
| MetaROUTER           | Dangerous! Reset anyway? [y/N]:                               |
| 😕 Partition          |                                                               |
| Hale Count of        |                                                               |

setelah di tekan enter, mikrotik akan restart dan tunggu hingga menyala kembali

setelah menyala maka login kembali ke winbox dengan user : admin dan password : dikosongkan

Klik Remove Defauld Configuration dan mikrotik akan restart ....

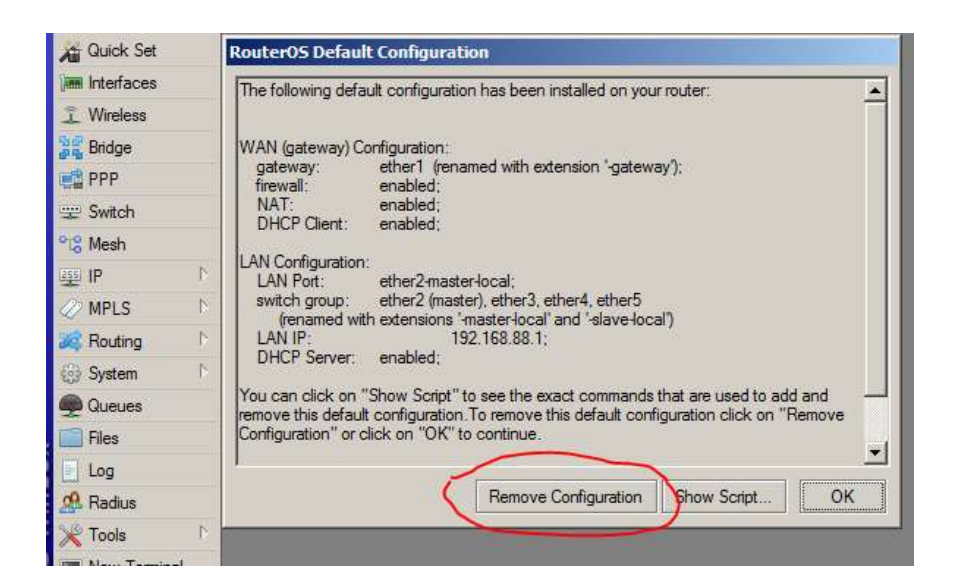

login kembali ke mikrotik , dan sekarang kondisi settingan dalam keadaan kosong.

| Quick Set  |   | Inter | face Li      | ist        |                  |                            |                |      |         |        |     |
|------------|---|-------|--------------|------------|------------------|----------------------------|----------------|------|---------|--------|-----|
| Interfaces |   | Inte  | face         | Ethemet    | EoIP Tunne       | P Tunnel IP Tunnel GRE Tun |                | VLAN | VRRP B  | onding | LTE |
| 🚊 Wireless |   |       |              |            |                  | 7                          |                |      |         |        |     |
| Bridge     |   |       |              |            |                  | 1                          | LO MTH         | 40   |         | le.    |     |
| PPP        |   | B     | Nam          | e<br>ther1 | / Type<br>Etheme | +                          | L2 MTU<br>1600 | IX   | 01      | - FX   | i.  |
| Switch     |   |       | 4;>e         | ther2      | Etheme           | t                          | 1598           |      | OL      | ps     |     |
| 0-0 11 1   |   | R     | <b>*</b>  >e | ther3      | Etheme           | t                          | 1598           |      | 53.0 kł | ps     |     |
| Tig Mesn   |   |       | ***e         | ther4      | Etheme           | t                          | 1598           |      | 0 8     | ps     |     |
| 255 IP     | 1 |       | <b>*</b> *e  | ther5      | Etheme           | t                          | 1598           |      | OŁ      | ps     |     |
| Ø MPLS     | 1 |       |              |            |                  |                            |                |      |         |        |     |
| 😹 Routing  | 1 |       |              |            |                  |                            |                |      |         |        |     |
| System     | 1 |       |              |            |                  |                            |                |      |         |        |     |
| Queues     |   |       |              |            |                  |                            |                |      |         |        |     |
| Files      |   |       |              |            |                  |                            |                |      |         |        |     |

Tahap selanjutnya adalah untuk melakukan settingan dasar agar mikrotik dan user bisa terkoneksi ke internet, langkah-langkah yang harus anda kerjakan adalah sebagai berikut : 1. Rename ether di Interface agar mudah dikenali

- 1. Rename ether di Interface agar mudah dikenali
- 2. Setting Ip Address
- 3. Setting NAT
- 4. Setting DNS
- 5. Setting Route to Gateway ISP
- 6. DHCP Server
- 7. Setting SNTP Client.

baiklah kita mulai dari langkah-langkahnya :

1. Rename ether di Interface agar mudah dikenali Klik menu interfaces

| 🔏 Quick Set      | Interface List                                |                   |
|------------------|-----------------------------------------------|-------------------|
| Interfaces       | Interface   Ethema                            |                   |
| 📜 Wireless       | General Ethemet Status Overall Stats Rx Stats | ОК                |
| Bridge           | Name: ether1-ADSL                             | Cancel            |
| 🚅 PPP            | R &steri                                      | Apply             |
| 👳 Switch         | 4 ether2                                      | лириу             |
| °t8 Mesh         | R <i>ether3 MITU. 1000</i>                    | Disable           |
| 255 IP           | ▲ L2 MTU: 1600                                | Comment           |
| 🧷 MPLS 🗈         | Max L2 MTU: 4076                              |                   |
| 😹 Routing 🗈      | MAC Address: D4:CA:6D:72:67:4D                | Torch             |
| 🚱 System 🗈       | ARP: enabled                                  | Cable Test        |
| Queues           |                                               | Blink             |
| Files            | Master Port: none                             | Reset MAC Address |
| E Log            | Bandwidth (Rx/Tx): unlimited ▼ / unlimited ▼  | Deed Condense     |
| 🔀 🧟 Radius       | Switch:                                       | neset counters    |
| 🖁 🌿 Tools 🔹 🕨    |                                               |                   |
| 🗧 🔳 New Terminal |                                               |                   |

Rubah Name : manjadi ether1-ADSL ( ini adalah port yang akan dihubungkan ke Modem ADSL/ISP ), selanjutkan klik OK

| Quick Set  | Inter | face List                                              |                      |          |                                                                                                    |             |    |
|------------|-------|--------------------------------------------------------|----------------------|----------|----------------------------------------------------------------------------------------------------|-------------|----|
| Interfaces | Inte  | erface Ethernet EoIP Tur                               | nel IP Tunnel GRE Ti | unnel VL | AN VRRP Bonding                                                                                                 | LTE         |    |
| 🤶 Wireless |       |                                                        | 7                    |          | Magaali I Konyayaalii I Jaaseonaa <del>T</del>                                                                  |             |    |
| Bridge     |       |                                                        | Ture                 | LOMTH    | The second second second second second second second second second second second second second second second se | 0.          | T  |
| 📑 PPP      | B     | <pre>Name  *  *  *  *  *  *  *  *  *  *  *  *  *</pre> | Ethemet              | 1600     | 01                                                                                                    | ios Obo     | D  |
|            |       | * >ether2-LOCAL                                        | Ethemet              | 1598     | Ob                                                                                                    | ps 0 bp     | os |
| 0-0 14 1   | R     | ether3-HOTSPOT                                         | Ethemet              | 1598     | 52.7 kb                                                                                                    | ips 1664 bp | )S |
| Tig Mesh   |       | ether4-SQUID                                           | Ethernet             | 1598     | 06                                                                                                    | ips O bp    | s  |
| IP         |       | <b>♦</b> ether5                                        | Ethemet              | 1598     | 06                                                                                                    | ps O bp     | s  |
| Ø MPLS     | 2     |                                                        |                      |          |                                                                                                    |             |    |
| 🧱 Routing  | >     |                                                        |                      |          |                                                                                                    |             |    |
| 💮 System   |       |                                                        |                      |          |                                                                                                    |             |    |
|            |       |                                                        |                      |          |                                                                                                    |             |    |

#### 2. Setting Ip Address

klik menu IP  $\rightarrow$  Address

Disini dapat kita atur dan tentukan ip untuk masing-masing Ethernet , yang pertama setting ip adalah Ip dari Modem ke Mikrotik , disini yang dimasukkan bukan gateway dari isp melainkan Cient IP , dalam contoh ini ip modem/gateway isp saya adalah 192.168.1.1 maka di address dimasukkan adalah **192.168.1.2/24**, interface= pilih Ether-ADSL, kemudian klik OK

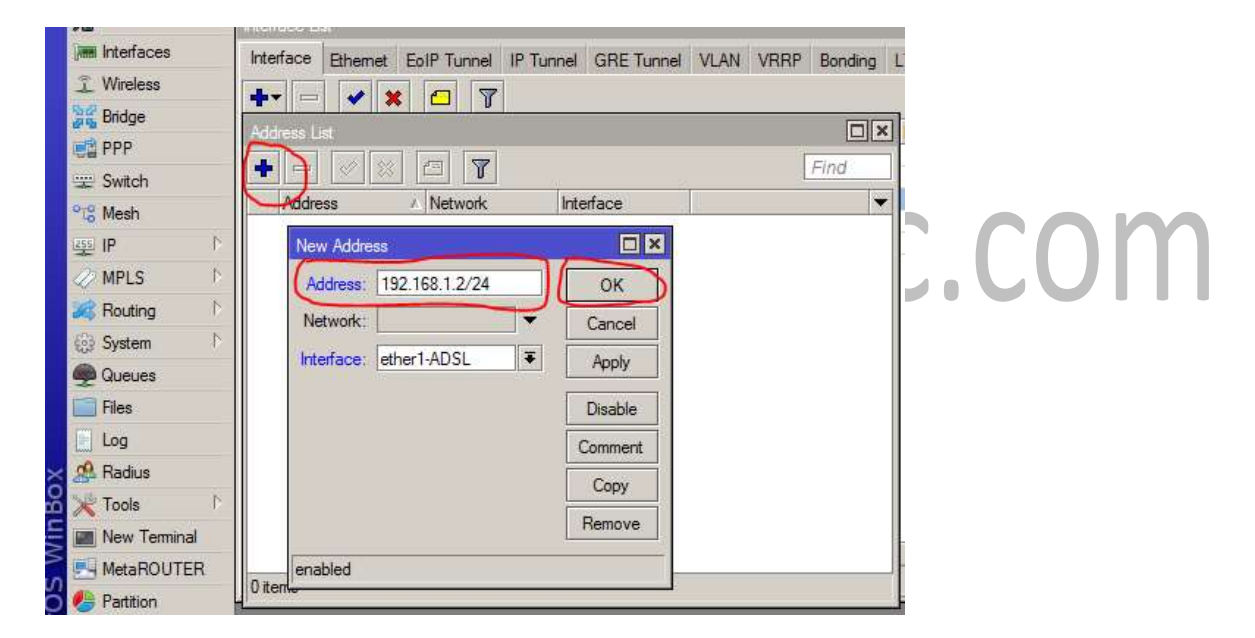

klik tanda + untuk menambahkan pada ethernet lain : address masukkan ip untuk Gateway User Lokal dalam contoh ini 192.168.1.1/24 yang nantinya 192.168.1.1 itu akan menjadi gateway user yang terhubung via Ethernet LOCAL, interface= Pilih Ether2-LOCAL dan Klik OK

| Bridge           | News                | Time                    | DANTIL T- | D                                     |
|------------------|---------------------|-------------------------|-----------|---------------------------------------|
| PPP              | Address List        |                         |           |                                       |
| 🛫 Switch         |                     | New Address             |           | Find                                  |
| ିଅଟି Mesh        | Address             | Address: 192.168.2.1/2  | И ОК      | · · · · · · · · · · · · · · · · · · · |
| IP D             | 宁 192.168.1.2       | Network:                | Cancel    |                                       |
| 🧷 MPLS 📃 🖻       |                     | Interface: ether2-LOCAL | T Annh    |                                       |
| 📈 Routing 🛛 🗅    |                     |                         |           |                                       |
| 🚱 System 🗈       |                     |                         | Disable   |                                       |
| Queues           |                     |                         | Comment   |                                       |
| 📄 Files          |                     |                         | Copy      |                                       |
| Log              |                     |                         | Pomovo    |                                       |
| 🥵 Radius         |                     |                         | nemove    |                                       |
| 🔀 Tools 🔹 🕅      |                     | enabled                 |           |                                       |
| New Terminal     |                     |                         |           |                                       |
| MetaROUTER       |                     |                         |           | -                                     |
| 🧶 Partition      | 1 item (1 selected) |                         |           |                                       |
| Amake Supout.rif |                     |                         |           | 771                                   |

Klik kembali tanda + , pada address : isi 10.0.0.1/8 interfaces pilih=ether3-HOTSPOT, dan klik OK

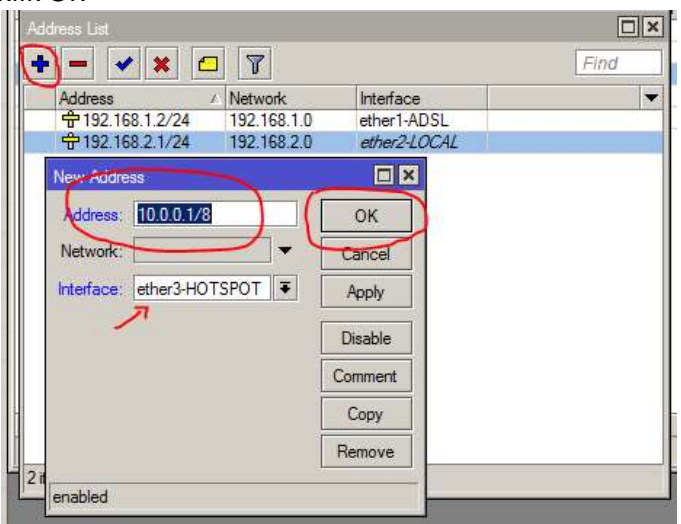

Klik kembali tanda + untuk menambahkan pada ethernet lain, disini saya membuat ip gateway untuk SQUID , address : 172.16.10.10/24, interfaces=Klik OK

| Address List                                                            |                                                    |                                      |                                                               |   | -        |
|-------------------------------------------------------------------------|----------------------------------------------------|--------------------------------------|---------------------------------------------------------------|---|----------|
| Address<br>Address<br>中10.0.0.1/8<br>中192.168.1.2/24<br>中192.168.2.1/24 | New Address:<br>Address:<br>Network:<br>Interface: | 172.16.10.10/24<br>•<br>ether4-SQUID | OK<br>Cancel<br>Apply<br>Disable<br>Comment<br>Copy<br>Remove |   |          |
|                                                                         | enabled                                            |                                      |                                                               |   | bc com   |
| 3 items                                                                 |                                                    |                                      |                                                               |   | EC.COIII |
| Settingan untuk                                                         | ip sudah se                                        | elesai dibuat :                      |                                                               |   | 0        |
| Address List                                                            | 1                                                  |                                      |                                                               | × |          |
| + - • * 0                                                               | ] 7                                                |                                      | Find                                                          |   |          |
| Address                                                                 | A Network                                          | Interface                            |                                                               | - |          |
| <b>宁</b> 10.0.0.1/8                                                     | 10.0.0.0                                           | ether3-HOTSPOT                       |                                                               |   |          |
| TT2.16.10.10/24                                                         | 172.16.10.0                                        | ether4-SQUID                         |                                                               |   |          |
| T192.168.1.2/24                                                         | 192.168.1.0                                        | ether1-ADSL                          |                                                               |   |          |
| T 192.168.2.1/24                                                        | 192.168.2.0                                        | ether2-LOCAL                         |                                                               |   |          |

Untuk memudahkan menentukan ip, jumlah user yang bisa di tampung dan subnetting silahkan download Ip Calculaotor buatan jaylangkung.com disini : http://www.rapani-id.com/proxy/IPCalculating.exe

ł

| CPS IP Calculator V1                                 |                                                     |                                                        |
|------------------------------------------------------|-----------------------------------------------------|--------------------------------------------------------|
| <b>J</b> cms                                         |                                                     | CPS (IP Calculator)<br>Cium Pantat Saya, IP Calculator |
| IP Address<br>Subnet Mask<br>Max Subnets<br>Max Host | 10 0 0 1<br>255.0.0.0 •<br>16777216 •<br>16777214 • | Subnet Mask in bites 8                                 |
| Network Address<br>Usable IP Address<br>Broadcast    | 10.0.0.0 / 8<br>10.0.0.1 - 10.255.255.254           |                                                        |
| Broadcast                                            | 10.235.255.255                                      | nakuna.co.id                                           |

Untuk Ip Class dan Subnetting dan lain-lain saya tidak bahas disini silahkan Serching di Google.

#### 3. Setting NAT

.....

buka menu IP  $\rightarrow$  Firewall  $\rightarrow$  NAT , klik tanda + , pada tab General : chain=srcnat Out-Interface=ether-ADSL ( pilih ethernet yang mengarah ke ISP ) kemudian klik tab action

| Interface List                                                                     | New NAT Rule                        |                                 |                    |              |
|------------------------------------------------------------------------------------|-------------------------------------|---------------------------------|--------------------|--------------|
| Interface Ethemet EoIP Tunnel IP Tu                                                | General Advanced Extra Action Stati | istics                          | ОК                 |              |
| + <b>* ×</b> 🗅 🏹                                                                   |                                     |                                 | Cancel             |              |
| Name         ∧         Type           R <b>∢i&gt;</b> ether1-ADSL         Ethernet | Src. Address:                       | ₹                               | Apply              |              |
| <pre></pre>                                                                        | Dst. Address:                       |                                 | Disable            |              |
| ether4-SQUID Ethemet                                                               | Protocol:                           | ] 🕶                             | Comment            |              |
| Files Pulse NAT Manda Section Pr                                                   | Src. Port:                          |                                 | Сору               |              |
|                                                                                    | Dst. Port:                          |                                 | Remove             |              |
| # Action Chain Src. Ad                                                             | Any. Port:                          |                                 | Reset Counters     |              |
|                                                                                    | In. Interface:                      | <b>~</b>                        | Reset All Counters |              |
|                                                                                    | Out. Interface: Cether1-ADSL        |                                 |                    |              |
|                                                                                    | Packet Mark:                        |                                 |                    |              |
|                                                                                    | Connection Mark:                    |                                 |                    |              |
|                                                                                    | Routing Mark:                       |                                 |                    |              |
|                                                                                    | Routing Table:                      |                                 |                    |              |
|                                                                                    | Connection Type:                    |                                 |                    |              |
|                                                                                    |                                     |                                 |                    |              |
| •                                                                                  |                                     |                                 |                    |              |
|                                                                                    |                                     |                                 |                    |              |
| baua tab action , pi                                                               | in action=masquer                   |                                 |                    |              |
| Firewall                                                                           | ew NAT Rule                         |                                 |                    |              |
| Filter Rules NAT Mangle S C                                                        | eneral Advanced Extra Action        | Statistics                      |                    | ОК           |
|                                                                                    | Action: masquerade                  | 18                              |                    | Cancel       |
| # Action Chain                                                                     |                                     |                                 |                    | Apply        |
|                                                                                    |                                     |                                 |                    |              |
|                                                                                    |                                     |                                 | 1                  | Disable      |
|                                                                                    |                                     |                                 | C                  | omment       |
|                                                                                    |                                     |                                 |                    | Copy         |
|                                                                                    |                                     |                                 |                    | Pomouo       |
|                                                                                    |                                     |                                 |                    | Temove       |
|                                                                                    |                                     |                                 | Rese               | et Counters  |
|                                                                                    |                                     |                                 |                    | 100          |
| httn                                                                               | $c \cdot / / c$                     |                                 |                    | $\mathbf{O}$ |
| ika Selesai maka a                                                                 | kan tampil seperti g                | gambar dibawah ini : 🔍          |                    |              |
| Interface List                                                                     |                                     |                                 |                    |              |
| Interface Diana E-10                                                               |                                     |                                 |                    |              |
| Enemet EoiP                                                                        |                                     | IEI VLAN VRRP Bonding LIE       |                    |              |
| + 🗶 🗲                                                                              | ] 7                                 |                                 |                    | Find         |
| Name                                                                               | ✓ Type L2                           | 2 MTU Tx Rx                     | Tx Pa              | cket (p/s 🔻  |
| R <>ether1-ADSL                                                                    | Ethemet                             | 1600 0 bps                      | 0 bps              |              |
| ether2-LOCAL                                                                       | Ethemet                             | 1598 0 bps                      | 0 bps              |              |
| R Sether3-HUISPUI                                                                  | Ethemet                             | 1598 81.3 KDps<br>1598 0 hps    | 3.8 kbps           | 1            |
| <pre>states</pre>                                                                  | Pthemet                             | 1598 Obos                       | 0 bos              |              |
| Firewall                                                                           |                                     |                                 |                    |              |
| Filter Bules NAT Mangle                                                            | Service Ports Connections           | Address Lists   aver7 Protocols |                    |              |
|                                                                                    |                                     | Address Lists Edger / Hotocols  | C                  | -instal      |
| + - 🖌 🗶 🗖                                                                          | 00 Reset Counters                   | 00 Reset All Counters           | Find               | all          |
| # Action Chain                                                                     | Src. Ad Dst. Add Proto              | S Dst I Out. Interface Bytes    | Packets            | -            |
| 0 ≠II mas srcnat                                                                   |                                     | ether1-ADSL 0 E                 | 1 0                |              |
|                                                                                    |                                     |                                 |                    |              |
|                                                                                    |                                     |                                 |                    |              |
|                                                                                    |                                     |                                 |                    |              |
|                                                                                    |                                     |                                 |                    |              |

#### NOTE :

OutInterface wajib dipilih ethernet yang mengarah ke ISP, permaslahan yang sering terjadi jika menggunakan tanpa ouinterfaces biasanya pada penggunaan user-manager adalah tidak bisa login, failed, radius not respon dll, sedangkan pada penggunaan SQUID dengan Intercep/ Tproxy Single Interface sering terjadi tidak bisa menentukan mana yang mengarah ke Gateway ISP dan Konekasi menjadi lambat bahkan sering terjadi tidak bisa Browsing.

#### 4. Setting DNS

klik menu IP  $\rightarrow$  DNS , pada Servers isikan : 208.67.222.222 dan 208.67.220.220 / sesuai dns dari ISP anda, pada Allow Remote Requests beri tanda Ceklis. dan klik OK.

| Bridge                |      |                      |                 |         | ill    |
|-----------------------|------|----------------------|-----------------|---------|--------|
|                       |      | Name 🗸               | Туре            | L2 MTU  | Tx     |
| E PPP                 | R    | ether1-ADSL          | Ethemet         | 1600    |        |
| 🛫 Switch              |      | ether2-LOCAL         | Ethernet        | 1598    |        |
| 0-0 14-1              | R    | ether3-HOTSPOT       | Ethernet        | 1598    | 1      |
| -la wesh              |      | ether4-SQUID         | Ethemet         | 1598    |        |
| IZ55 IP               | 1    | ♦ether5              | Ethemet         | 1598    |        |
| 🧷 MPLS                | 1    | DNS Sattings         |                 |         |        |
| 😹 Routing             | 1    | DNS Settings         | TTERT FILMENT   | E.      |        |
| 💮 System              | 1    | Servers:             | 208 67 222 222  | •       | ОК     |
| 🙊 Queues              |      |                      | 208.67.220.220  | \$      | Cancel |
| 📄 Files               |      | Dynamic Servers:     |                 |         | Apply  |
| Log                   |      |                      | Allow Remote Re | equests | Statio |
| 🧟 Radius              |      |                      |                 | oqueete | Static |
| Toole                 | 1    | Max UDP Packet Size: | 4096            | 100     | Cache  |
| × 100is               |      | Cache Size:          | 2048            | KiB     | -      |
| New Terminal          |      |                      | (1              |         |        |
|                       | 5 it | Cache Used:          | 9               |         |        |
| All the second second | 1.0  |                      |                 |         |        |

#### 5. Setting Route to Gateway ISP

Klik Menu IP  $\rightarrow$  Routes , klik tanda + dan pada Gateway isi gateway dari ISP/ADSL dalam contoh ini gateway dari Modem ADSL adalah 192.168.1.1 , dan berikutnya klik OK

| Route List                 | New Route               |           |
|----------------------------|-------------------------|-----------|
| Routes Nexthops Rules VRF  | General Attributes      | ОК        |
|                            | Dst. Address: D.0.0.0/0 | Cancel    |
| Dst. Address / Gatewa      | Gateway: 192.168.1.1    | Apply     |
| DC  172.16.10.8/30 ether1- | Check Gateway:          | ↓ Disable |
| DC 192.168.2.0/24 ether2-  | Type: unicast           | Comment   |
|                            | Distance:               | Copy      |
|                            | Scope: 30               | Remove    |
|                            | Target Scope: 10        |           |
|                            | Routing Mark:           | ]•        |
|                            | Pref. Source:           | ]•        |
|                            |                         |           |
| 4 items                    |                         |           |
| 1                          | enabled active          |           |
|                            |                         |           |

langkah selanjutnya adalah sambungkan Ethernet / Port Mikrotik sesuai dengan Posisi masing-masing . jika sudah seharusnya Router anda sudah bisa terhubung ke Internet , untuk mengujinya klik newterminal dan ketik ping google.com . seperti gambar dibawah ini :

| Terminal    |      |              |       |              |               |        |                |               |                 |          |       |     |    |
|-------------|------|--------------|-------|--------------|---------------|--------|----------------|---------------|-----------------|----------|-------|-----|----|
| MMM         | MMM  |              | KKK   | <u>}</u>     |               |        |                |               | TTTTTTT         | TTTT     | KKK   | -   | -  |
| MMMM M      | MMM  |              | KKK   |              |               |        |                |               | TTTTTTT         | TTTT     | KKK   |     |    |
| MMM MMMM    | MMM  | III          | KKK   | KKK          | RRRF          | RRR    | 000            | 0000          | TTT             | III      | KKK   | KKK |    |
| MMM MM      | MMM  | III          | KKKR  | KK           | RRR           | RRR    | 000            | 000           | TTT             | III      | KKK   | KK  |    |
| MMM         | MMM  | III          | KKK   | KKK          | RRRF          | RRR    | 000            | 000           | TTT             | III      | KKK   | KKK |    |
| MMM         | MMM  | III          | KKK   | KKK          | RRR           | RRR    | 000            | 000           | TTT             | III      | KKK   | KKK |    |
| MikroTik    | Rout | erOS         | 6.15  | (c) 1        | 999-2         | 2014   |                | http:         | //www.m         | ikrotik. | com/  |     |    |
| [?]         |      | Give         | s the | e list       | of a          | vaila  | ble c          | ommar         | nds             |          |       |     |    |
| command [?] |      | Give         | s hel | Lp on        | the o         | comman | d and          | llist         | of arg          | uments   |       |     |    |
| [Tab]       |      | Comp<br>a se | letes | the<br>[Tab] | comma<br>give | and/wo | rd. I<br>sible | f the<br>opti | e input<br>.ons | is ambig | uous, |     |    |
| /           |      | Move         | upt   | to bas       | e lev         | /el    |                |               |                 |          |       |     |    |
|             |      | Move         | un    | one le       | vel           |        |                |               |                 |          |       |     |    |
| /command    |      | Use          | comma | and at       | the           | base   | level          | 2             |                 |          |       |     |    |
| [admin@Mikr | oTik |              | ing o | noogle       | .com          | )      |                |               |                 |          |       |     |    |
| HOST        |      | 1            | _     |              | -             |        | SIZE           | TTL           | TIME S          | TATUS    |       |     |    |
| 118.98.111. | 54   |              |       |              |               |        | 56             | 59            | 40ms ~          |          |       |     |    |
| 118.98.111. | 54   |              |       |              |               |        | 56             | 59            | 39ms            | 1        |       |     |    |
| 118.98.111. | 54   |              |       |              |               |        | 56             | 59            | 38ms            | 2        |       |     |    |
|             |      |              |       |              |               |        |                |               | 20000           |          |       |     | 10 |

Panduan Setup Mikrotik Dasar, Hotspot dan Usemanager by https://squidgc.com

#### 6. DHCP Server

DHCP merupakan singkatan dari Dinamyc Host Configuration Protocol adalah sebuah layanan yang **secara otomatis memberikan nomor IP kepada komputer yang memintanya**. komputer yang memberikan nomor IP inilah yang disebut sebagai DHCP server, sedangkan komputer yang melakukan request disebut DHCP Client

Untuk Setting DHCP Server di Mikrotik adalah sebagai berikut :

Klik menu IP  $\rightarrow$  DHCP Server , klik DHCP Setup , DHCP Server Interface : pilih Ethernet yang akan diset DHCP Server, kemudian klik NEXT

| OHCP Server |              |                |               |               |      |            |         |
|-------------|--------------|----------------|---------------|---------------|------|------------|---------|
| DHCP Netw   | vorks Leases | Options Optio  | in Sets A     | lerts         |      |            |         |
| + - *       | / 🐹 🍸        | DHCP Config    | DHCP          | Setup         |      |            |         |
| Name        | ∠ Interfa    | ce 🚺           | Relay         | Lease Time    | Ad   | dress Pool | Add AR. |
|             |              |                | ~             | _             |      |            |         |
|             |              | DHCP Setup     |               |               |      |            |         |
|             |              | Select interfa | ce to run D   | HCP server of | on - |            |         |
|             |              | DHCP Server    | Interface     | ether2-100    | TA/  | Ŧ          |         |
|             |              |                | $\rightarrow$ |               | -    | 1          |         |
|             |              |                | Back          | Next          | Canc | el         |         |
|             |              |                | 14            | L             | /.   | ÷.         |         |
|             |              |                |               |               |      |            |         |
|             |              |                |               |               |      |            |         |
|             |              |                |               |               |      |            |         |
|             |              |                |               |               |      |            |         |
| liteme      |              |                |               |               |      |            |         |
| nicino      |              |                |               |               |      |            |         |

Klik NEXT Sampai Muncul  $\rightarrow$  Sampai Setup has complited .....

|   | DHCP Server  |                              |                                                |                                                                     |                            |              |         |
|---|--------------|------------------------------|------------------------------------------------|---------------------------------------------------------------------|----------------------------|--------------|---------|
|   | DHCP Network | Interface       ether2-LOCAL | Option Sets<br>nfig DHC<br>Relay<br>DHC<br>Set | Alerts P Setup Lease Time 3d 00:00:00 P Setup up has completed succ | Address Pool<br>dhcp_pool1 | Add AR<br>no | dor com |
| 1 |              |                              |                                                |                                                                     | OK                         |              | ugu.com |
|   | 1 item       |                              |                                                |                                                                     |                            |              |         |

lakukan hal yang sama pada ethernet lain yang ingin diset DHCP Server, agar User bisa mendapatkan IP otomatis.

Sedangkan disisi Klien Set Ethernetnya seperti gambar berikut agar dapat ip secara otomatis :

| 🕒 🖉 👻 🔹 Control Panel 🔹 Network and Internet 👻 Net                                                                                                    | work Connections • • • • • Search Network Connections                                                                                                    |
|----------------------------------------------------------------------------------------------------|----------------------------------------------------------------------------------------------------|
| Organize       Disable this network device       Diagnose this com         Local Area Connection       Unidentified network       Qualcomm Atheros AR8152/8         Wireless Network Connection       Networking       Sharing         Wireless Network Connection       Realtek RTL8723AE Wireless I       Networking       Sharing         Client for I       Client for I       WiruaBox       So S Pack       She and P         Client for I       Client for I       She and P       She and P       She and P         Client for I       Client for I       She and P       She and P       She and P       She and P         Client for I       She and P       She and P | Internet Protocol Version 4 (TCP/IPv4) Properties       ? ?         Section       General Alternate Configuration         You can get IP settings assigned automatically if your network supports this capability. Otherwise, you need to ask your network administrator for the appropriate IP settings.         Internet Protocol Version 4 (TCP/IPv4) Properties         Iternate Configuration         You can get IP settings assigned automatically if your network supports this capability. Otherwise, you need to ask your network administrator for the appropriate IP settings.         Internet Protocol Version an IP address automatically         We the following IP address:         IP address:         Subnet mask:         Default gateway:         Iternate DNS server address automatically         Use the following DNS server addresses:         Preferred DNS server:         Alternate DNS server:         Alternate DNS server:         Validate settings upon exit         OK |

Panduan Setup Mikrotik Dasar, Hotspot dan Usemanager by https://squidgc.com

#### 7. Setting SNTP Client

Network Time Protocol atau lebih sering disebut dengan istilah NTP adalah sebuah mekanisme atau protokol yang digunakan untuk melakukan sinkronisasi terhadap penunjuk waktu dalam sebuah sistem komputer dan jaringan. Proses sinkronisasi ini dilakukan di dalam jalur komunikasi data yang biasanya menggunakan protokol komunikasi TCP/IP

Setting SNTP Client di Mikrotik caranya sebagai berikut :

Klik menu System  $\rightarrow$  SNTP Client, dan ceklis pada bagian Enabled, Primary NTP Server : id.pool.ntp.org [Wilayah Indonesia] dan klik OK

| NTP Client            |                   |        |
|-----------------------|-------------------|--------|
|                       |                   | ОК     |
| Mode:                 | broadcast         | Cancel |
| Primary NTP Server:   | id.pool.ntp.org ഺ | Apply  |
| Secondary NTP Server: | 0.0.0.0           |        |
| Dynamic Servers:      |                   |        |
| Poll Interval;        | 0 s               |        |
| Active Server:        |                   |        |

Untuk NTP Server Wilayah lainnya silahkan Cek di http://www.pool.ntp.org.

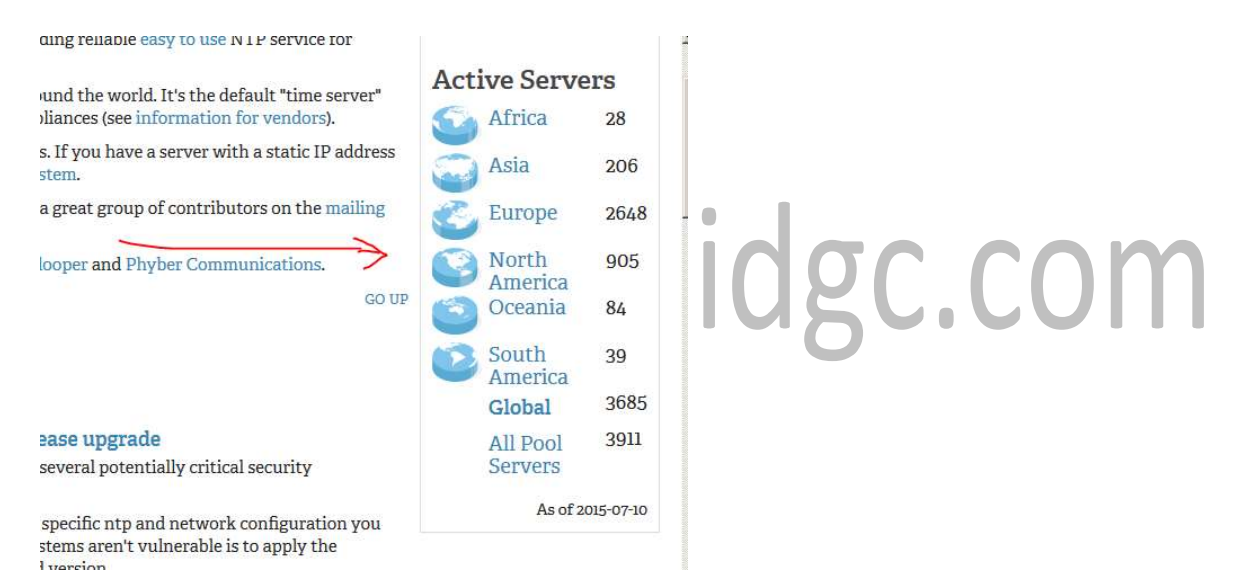

Sekarang Cek Clock di menu System  $\rightarrow$  Clock , pada Time Zone Pilih Sesuai Region anda kemudian Klik OK

| Clock  | -           |                |        |
|--------|-------------|----------------|--------|
| Time   | Manual Tim  | ie Zone        | ОК     |
|        | Time:       | 21:48:56       | Cancel |
|        | Date:       | Jul/10/2015    | Apply  |
| Time 2 | Zone Name:  | Asia/Jakarta 🔻 | ]      |
| į      | GMT Offset: | +07:00         | ĵ      |
|        |             | DST Active     | ii.    |
|        |             |                |        |

Sampai pada tahap ini settingan dasar Mikrotik Sudah selesai, dan Seharusnya jika sudah benar anda sudah bisa terkoneksi ke internet via Ethernet-LOCAL

## 2. SETTING MIKROTIK HOTSPOT DAN USERMANAGER

#### Pokok Bahasan :

- 1. Fitur Hotspot Mikrotik
- 2. Setting Hotspot Mikrotik di Winbox
- 3. Radius dan Usermanager

#### 1. Fitur Hotspot Mikrotik

#### a. Hotspot Server Profiles

Hotspot Server Profile digunakan untuk menyimpan konfigurasi-konfigurasi umum dari beberapa hotspot server. Profile ini digunakan untuk grouping beberapa hotspot server dalam satu router. Pada server profile terdapat konfigurasi yang berpengaruh pada user hotspot seperti : Metode Autentikasi. Ada 6 Metode autentikasi yang bisa digunakan di Server-Profile.

| Se | rvers Server Profi | les Users User Profiles | Active  | Hosts   | IP Bindings | Service Po | orts |
|----|--------------------|-------------------------|---------|---------|-------------|------------|------|
| ł  |                    |                         |         |         |             | F          | ind  |
| N  | lame 🕢             | DNS Name                | HTML D  | rectory | Rate Limi   | t (nx/bx)  |      |
|    | 🔁 default          |                         | hotspot |         |             |            |      |
| 1  | hsprof1            | hotspot.rapani-id.com   | hotspot |         |             |            |      |

- HTTP-PAP metode autentikasi yang paling sederhana, yaitu menampilkan halaman login dan mengirimkan info login berupa plain text.
- HTTP-CHAP metode standard yang mengintegrasikan proses CHAP pada proses login.
- HTTPS menggunakan Enkripsi Protocol SSL untuk Autentikasi.
- HTTP Cookie setelah user berhasil login data cookie akan dikirimkan ke web-browser dan juga disimpan oleh router di 'Active HTTP cookie list' yang akan digunakan untuk autentikasi login selanjutnya.
- MAC Address metode ini akan mengautentikasi user mulai dari user tersebut muncul di 'host-list', dan menggunakan MAC address dari client sebagai username dan password.
- Trial User tidak memerlukan autentikasi pada periode waktu yang sudah ditentukan.

| Hotspot                           | Hotspot Server Profile                                                                 |                |
|-----------------------------------|----------------------------------------------------------------------------------------|----------------|
| Servers Server Profiles Users Use | General Login RADIUS                                                                   | ОК             |
| + - 7                             | - Login By                                                                             | Cancel         |
| Name / DNS Name                   | MAC Cookie HTTP CHAP HTTPS                                                             | Apply          |
| hsprof 1 hotspot.rapani-id        | HTTP PAP Trial MAC Cookie MAC Auth. Password:                                          | Copy<br>Remove |
|                                   | HTTP Cookie Lifetime: 3d 00:00:00<br>SSL Certificate: none                             |                |
|                                   | Split User Domain     Trial Uptime Limit: 00:30:00     Trial Uptime Reset: 1d 00:00:00 |                |
| 2 items (1 selected)              | Trial User Profile: default ∓                                                          |                |
|                                   | [JeffaLit                                                                              | 1              |

#### b. Hotspot User

Halaman dimana parameter username, password dan profile dari user disimpan. Beberapa limitasi juga bisa ditentukan di halaman user seperti uptime-limit dan bytes-in/bytes-out. Jika limitasi sudah tercapai maka user tersebut akan expired dan tidak dapat digunakan lagi. IP yang spesifik juga bisa ditentukan di halaman ini sehingga user akan mendapat ip yang sama. User bisa dibatasi pada MAC-address tertentu.

| Server Profiles | Users | User Profiles | Active  | Hosts    | IP Bin | dings | Service Ports   | ·    |      |
|-----------------|-------|---------------|---------|----------|--------|-------|-----------------|------|------|
|                 |       | 37            | s= Rese | t Counte | rs 0   | o Res | et All Counters |      | Find |
| Server          | / Nan | ne            | Add     | dress    |        | MAC   | Address         | Prof | ile  |
| Rall            | adm   | iin           |         |          |        |       |                 | defa | ult  |

#### C. User Limitation

- Limit Uptime batas waktu user dapat menggunakan akses ke Hotspot Network.
- Limit-bytes-in, Limit-bytes-out dan Limit-bytes-total batas quota trasfer data yang bisa dilakukan oleh user.

| + - 💌                  | × 🗆 🍸              | 00 Reset Counters | 00 Res | et All Counters | Find    |    |
|------------------------|--------------------|-------------------|--------|-----------------|---------|----|
| Server                 | ∧ Name             | Address           | MAC    | Address         | Profile | •  |
| <b>Ny</b> an           | admin              |                   |        |                 |         |    |
|                        | General Limits St  | >                 |        | OK              |         |    |
|                        |                    | 2.00.00           |        | Control         |         |    |
|                        |                    | 2400400           |        | Cance           |         | bo |
|                        | Limit Bytes In:    |                   | _`     | Apply           |         |    |
|                        | Limit Bytes Out:   |                   | _*     | Disable         |         |    |
|                        | Limit Bytes Total: |                   |        | Commer          | nt      |    |
|                        |                    |                   |        | Сору            |         |    |
|                        |                    |                   |        | Remov           | e       |    |
| ♦<br>1 item (1 selecte |                    |                   |        | Reset Cour      | nters   |    |
| Filen (1 selecte       |                    |                   |        | Recet All Co    |         |    |

#### d. Hostpot User Profile

Hotspot User Profile digunakan untuk menyimpan konfigurasi-konfigurasi umum dari Useruser hotspot. Profile ini digunakan untuk grouping beberapa User. Pada User Profile, mampu melakukan assign poolip tertentu ke group user. Parameter Time-out juga bisa diaktifkan untuk mencegah monopoli oleh salah satu user.

Limitasi juga bisa ditentukan di UserProfile seperti : Data Rate (Kecepatan Akses) dan Session Time (Sesi Akses).

- Address List : IP user akan ditambakan ke dalam firewall addresslist sesuai list yang ditentukan
- Incoming Filter : Nama chain baru untuk trafik yang berasal dari IP user (trafik upload)
- Outgoing Filter : Nama chain baru untuk trafik yang menuju IP user (trafik download)
- Incoming Packet Mark : Nama packet-mark untuk trafik yang berasal dari IP user (trafik upload)
- Outgoing Packet Mark : Nama packet-mark untuk trafik yang menuju IP user (trafik download)

#### Kelima parameter ini bisa kita gunakan untuk melakukan filtering dan qos yang advanced.

|   |                   | 7                              |              |           | New Hotspot User Profile |                      |          |       |
|---|-------------------|--------------------------------|--------------|-----------|--------------------------|----------------------|----------|-------|
|   | Name              | ✓ Type                         |              | L2 MTU    | General Queue Adve       | ertise Scripts       |          | OK    |
| ł | ether1-ADSL       | Ethernet                       |              | 1600      |                          | Management           |          |       |
|   | ether2-LOCAL      | Ethemet                        |              | 1598      | Name:                    | bulanan              |          | Cance |
| 1 | ether3-HOTSPOT    | Ethemet                        |              | 1598      | Address Pool:            | none                 | Ŧ        | Apply |
| 1 | ether4-SQUID      | Ethemet                        |              | 1598      |                          |                      |          | CHES  |
| - | ether5            | Ethemet                        |              | 1598      | Session Timeout:         | 30d 23:02:48         |          | Copy  |
|   |                   |                                |              |           |                          | Level environment of |          |       |
|   | Liser Profiles    | Active Heate                   | ID Diadian   | Conto     | Idle Timeout:            | none                 | ₹ ▲      | Remov |
|   | Users User Tonics | Active Hosts                   | IP binding:  | s Service | Keepalive Timeout:       | 00:02:00             |          |       |
|   |                   |                                |              |           | reopaire ranoodi.        | 100.02.00            |          |       |
|   | Name              | A Session Time Idle Timeout Sh |              | t Char    | Status Autorefresh:      | 00:01:00             |          |       |
|   | * @default        | Jession nine                   | Iule Illieou | none      |                          |                      |          |       |
|   |                   |                                |              |           | Shared Users:            | 1                    | A        |       |
|   |                   |                                |              |           | Data Jawa (a. A.).       | 1                    |          |       |
|   |                   |                                |              |           | Hate Linit (X/X/X).      |                      |          |       |
|   |                   |                                |              |           |                          | Add MAC Cookie       |          |       |
|   |                   |                                |              |           | MAC Cookie Timeout:      | 30d 00:00:00         |          |       |
|   |                   |                                |              |           | Address List:            |                      | \$       |       |
|   |                   |                                |              |           | Incoming Filter:         |                      | •        |       |
|   |                   |                                |              |           | Outgoing Filter:         |                      | <b>•</b> |       |
|   |                   |                                |              |           | Incoming Packet Mark:    |                      | •        |       |
|   |                   |                                |              |           | Outgoing Packet Mark     |                      | <b>_</b> |       |
|   | 1.8               |                                |              | 5         |                          |                      |          |       |

#### e. Advertisement

Advertisement juga menggunakan ProxyEngine di Hotspot System untuk menampilkan popup halaman web (iklan) di webbrowser para user yang sudah terautentikasi. Halaman Advertisement dimunculkan berdasarkan periode waktu yang sudah ditentukan, dan akses akan dihentikan jika pop-up halaman advertisement diblock (pop-up blocker aktif), dan akan disambungkan kembali jika halaman Advertisement sudah dimunculkan.

Jika sudah waktunya untuk memunculkan advertisement, server akan memanggil halaman status dan meriderect halaman status tersebut ke halaman web iklan yang sudah ditentukan.

| lotspot                | New Hotspot User F  | rofile            |                        |        |
|------------------------|---------------------|-------------------|------------------------|--------|
| Jsers User Profiles Ac | iv General Queue    | Advertise Scripts |                        | ОК     |
| + - 7                  |                     | Advertise         |                        | Cancel |
| Name 🗸 Ses             | si Advertise URL;   | www.rapani-id.com | \$                     | Apply  |
| <pre>@default</pre>    | Advertise Interval: | 10:00:00          | •                      |        |
|                        | Advertise Timeout:  | 00:00:20          | Ŧ                      | Сору   |
|                        |                     | 2                 | ()()()()()()()()()()() | Remove |

#### f. Hostpot Active

Tabel active digunakan untuk memonitoring client yang sedang aktif / terautentikasi di hotspot server kita secara realtime.

| Hotspot                                        | Hotspot Active User | <admin></admin>   |        |
|------------------------------------------------|---------------------|-------------------|--------|
| User Profiles Active Hosts IP Bindings Service | General Statistics  | Traffic           | ОК     |
| - 7                                            | Server:             | hotspot1          | Remove |
| Server AUser Domain Add                        | User:               | admin             |        |
| Norspot I admin 10.2                           | Domain:             |                   |        |
|                                                | Address:            | 10.255.255.254    |        |
|                                                | MAC Address:        | 04:7D:7B:C0:84:AE |        |
|                                                | Login By:           | http-chap         |        |
|                                                | Uptime:             | 00:18:11          |        |
|                                                | Idle Time:          | 00:00:01          |        |
|                                                | Session Time Left:  |                   |        |
|                                                | Idle Timeout:       |                   |        |
|                                                | Keepalive Timeout:  | 00:02:00          |        |
| •                                              | Limit Bytes In:     |                   |        |
| s                                              | Limit Bytes Out:    |                   |        |
|                                                | Limit Bytes Total:  |                   |        |
|                                                | radkis              | biocload          |        |

Panduan Setup Mikrotik Dasar, Hotspot dan Usemanager by https://squidgc.com

#### g. Hostpot Host

Tabel host digunakan untuk memonitoring semua perangkat yang terhubung dengan hotspot server baik yang sudah login ataupun belum.

Flag yang tersedia didalam tabel Host :

- S : User sudah ditentukan IP nya didalam IP binding
- H : User menggunakan IP DHCP
- D : User menggunakan IP statik
- A : User sudah melakukan login / Autentikasi
- P: User di bypass pada IP binding

| Hotspot   |                                                      |                            |                                    |                  |                           | T                          | Hotopot Hoot 2                                                                        | 10 255 255 254                                                                                      |     |                              |
|-----------|------------------------------------------------------|----------------------------|------------------------------------|------------------|---------------------------|----------------------------|---------------------------------------------------------------------------------------|----------------------------------------------------------------------------------------------------|-----|------------------------------|
| Servers   | Server Profiles<br>7<br>C Address<br>04:7D:7B:C0:84: | Users<br>∧ Addr<br>AE 10.2 | User Profiles<br>ess<br>55.255.254 | Active<br>To Add | Hosts<br>dress<br>255.254 | IP Bindii<br>Ser<br>4 hots | Hotspot Host <<br>General Stati<br>MAC Address:<br>Address:<br>To Address:<br>Server: | 10.255.255.254><br>stics Traffic<br>04:7D:7B:C0:84<br>10.255.255.254<br>10.255.255.254<br>hotspot 1 | kAE | OK<br>Remove<br>Make Binding |
|           |                                                      |                            |                                    |                  |                           |                            | Bridge Port:                                                                          | unknown                                                                                             |     |                              |
| 1 item (1 | selected)                                            |                            |                                    |                  |                           |                            | authorized                                                                            | byplinsed                                                                                           |     | DHCP                         |

#### h. Hostpot IP Bindings

One-to-one NAT bisa dikonfigurasi secara static berdasarkan :

- Original IP Host
- Original MAC Address

Bypass host terhadap Hotspot Authentication bisa dilakukan menggunakan IP-Bindings. Block Akses dari host tertentu (Berdasarkan Original MAC-address atau Original IP-Address) juga bisa dilakukan menggunakan IP-Bindings.

| Hotspot |                 |       |               |        |        |             |               |               |                      |           |
|---------|-----------------|-------|---------------|--------|--------|-------------|---------------|---------------|----------------------|-----------|
| Servers | Server Profiles | Users | User Profiles | Active | Hosts  | IP Bindings | Service Ports | Walled Garden | Walled Garden IP Lis | t Cookies |
| + -     | / × Ľ           | 9     |               |        |        |             |               |               |                      | Find      |
| # 1     | MAC Address     | Ac    | ldress        | To A   | ddress | New Hotspot | IP Binding    |               |                      | •         |
|         |                 |       |               |        |        | MAC Addres  | s: 04:7D:7B:  | C0:84:AE      | ОК                   |           |
|         |                 |       |               |        |        | Addres      | is:           | •             | Cancel               |           |
|         |                 |       |               |        |        | To Addres   | is:           | •             | Apply                |           |
|         |                 |       |               |        |        | Serve       | er: all       | Ŧ             | Disable              |           |
|         |                 |       |               |        |        | Тур         | e: bypassed   | Ŧ             | Comment              |           |
|         |                 |       |               |        |        |             |               |               | Сору                 |           |
|         |                 |       |               |        |        |             |               |               | Remove               |           |
|         |                 |       |               |        |        | enabled     |               |               |                      |           |
|         |                 |       |               |        |        | 2           |               |               |                      |           |
| 0 items |                 |       |               |        |        |             |               |               |                      |           |

#### i. Hostpot Walled Garden

WalledGarden adalah sebuah system yang memungkinkan untuk user yang belum terautentikasi menggunakan (Bypass) beberapa resource jaringan tertentu tetapi tetap memerlukan autentikasi jika ingin menggunakan resource yang lain.

#### j. Hostpot Walled Garden IP-List

IP-WalledGarden hampir sama seperti WalledGarden tetapi mampu melakukan bypass terhadap resource yang lebih spesifik pada protocol dan port tertentu. Biasanya digunakan untuk melakukan bypass terhadap server local yang tidak memerlukan autentikasi.

#### k. Hostpot cookies

digunakan untuk mengetahui daftar dinamis dari semua HTTP cookies yang valid. 2. Setting Hotspot di Winbox

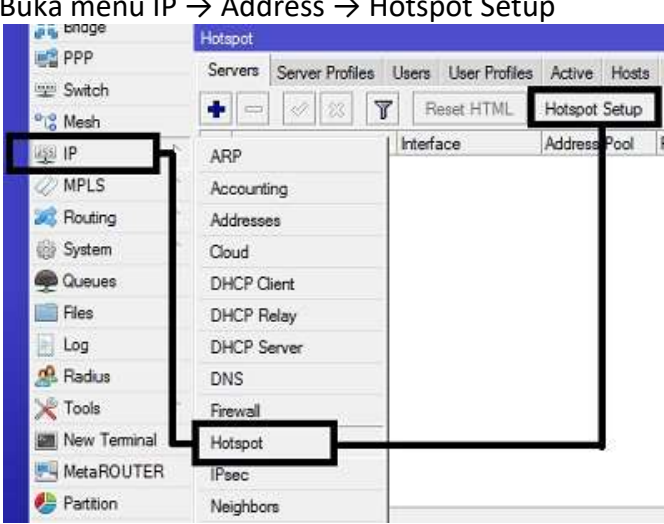

Buka menu IP  $\rightarrow$  Address  $\rightarrow$  Hotspot Setup

Dengan menekan tombol Hotspot Setup, wizard Hotspot akan menuntun kita untuk melakukan setting dengan menampilkan kotak-kotak dialog pada setiap langkah nya.

Langkah pertama, kita diminta untuk menentukan interface mana Hotspot akan diaktifkan. Pada kasus kali ini, Hotspot diaktifkan pada ether3-HOTSPOT, dimana ether3-HOTSPOT sudah kita hubungkan ke access point Selanjutnya klik Next.

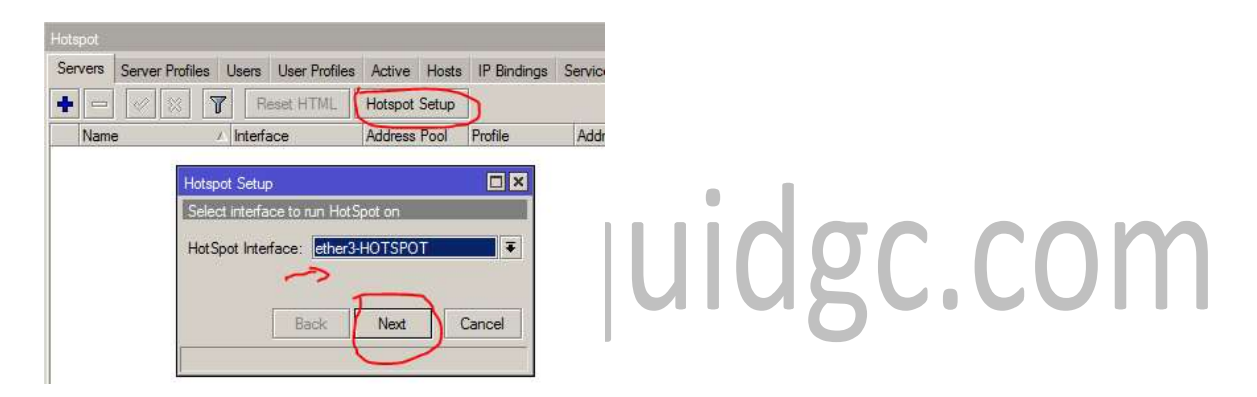

Jika di interface ether3-HOTSPOT sudah terdapat IP, maka pada langkah kedua ini, secara otomatis terisi IP Address yang ada di ether3-HOTSPOT. Tetapi jika belum terpasang IP, maka kita bisa menentukan IP nya di langkah ini. dan jangan lupa hilangkan ceklist dibagian Masquerade Network Kemudian Klik Next.

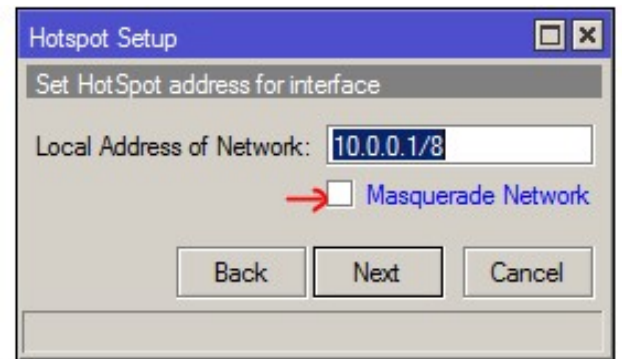

Langkah ketiga, tentukan range IP Address yang akan diberikan ke user (DHCP Server). Secara default, router otomatis memberikan range IP sesuai dengan prefix/subnet IP yang ada di interface. Tetapi kita bisa merubahnya jika dibutuhkan. Lalu klik Next.

| Hotspot Setup              |               |          |
|----------------------------|---------------|----------|
| Set pool for HotSpot addre | esses         |          |
| Address Pool of Network:   | .0.2-10.255.2 | 55.254 🗢 |
| Back                       | Next          | Cancel   |

Langkah selanjutnya, menentukan SSL Certificate jika kita akan menggunakan HTTPS untuk halaman loginnya. Tetapi jika kita tidak memiliki sertifikat SSL, kita pilihl none, kemudian klik Next

| Hotspot Setup               |      |        |
|-----------------------------|------|--------|
| Select hotspot SSL certific | ate  |        |
| Select Certificate: none    |      | Ŧ      |
|                             |      |        |
| Back                        | Next | Cancel |
|                             |      |        |

Jika diperlukan SMTP Server khusus untuk server hotspot bisa ditentukan, sehingga setiap request SMTP client diredirect ke SMTP yang kita tentukan. Karena tidak disediakan smtp server, IP 0.0.0.0 kami biarkan default. Kemudian klik Next.

| Hotspot Setup             |             |
|---------------------------|-------------|
| Select SMTP server        |             |
| IP Address of SMTP Server | r: 0.0.0.0  |
|                           |             |
|                           |             |
| Back                      | Next Cancel |
|                           |             |

Di langkah ini, kita meentukan alamat DNS Server. Anda bisa isi dengan DNS yang diberikan oleh ISP atau dengan open DNS. Sebagai contoh, kita menggunakan DNS OpenDNS. Lalu klik Next.

| Hotspot Setup |                |      |            |
|---------------|----------------|------|------------|
| Setup DNS co  | nfiguration    |      |            |
| DNS Servers:  | 208.67.222.222 | •    | •          |
|               | 208.67.220.220 | \$   | luudar rom |
|               | Back Next Ca   | ncel | JUIUSLIUII |
|               |                |      |            |

Selanjutnya kita diminta memasukkan nama DNS untuk local hotspot server. Jika diisikan, nantinya setiap user yang belum melakukan login dan akan akses ke internet, maka browser akan dibelokkan ke halaman login ini. Disini DNS name sebaiknya menggunakan format FQDN yang benar. Jika tidak diisikan maka di halaman login akan menggunakan url IP address dari ether3-HOTSPOT. Pada kasus ini, nama DNS-nya diisi "hotspot.rapani-id.com". Lalu klik Next.

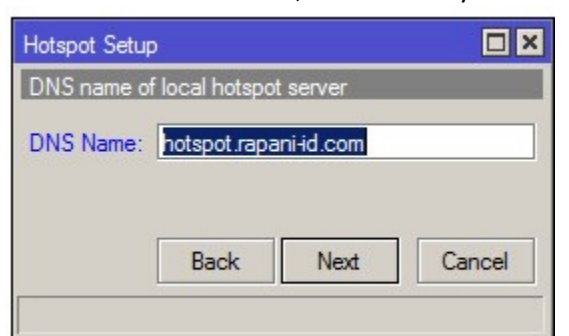

Langkah terakhir, tentukan username dan pasword untuk login ke jaringan hotspot Anda. Ini adalah username yang akan kita gunakan untuk mencoba jaringan hotspot kita. Sampai pada langkah ini, jika di klik Next maka akan muncul pesan yang menyatakan bahwa *setting* Hotspot telah selesai.

| Hotspot Setup                     |        | Hotspot Setup                    |
|-----------------------------------|--------|----------------------------------|
| Create local HotSpot user         |        | notspot setup                    |
| Name of Local HotSpot User: admin |        | Setup has completed successfully |
| Password for the User: 123456     |        | ОК                               |
| Back Next                         | Cancel |                                  |

Selanjutnya kita akan mencoba mengkoneksikan laptop ke wifi hotspot yang sudah kita buat. Kemudian buka browser dan akses web sembarang (pastikan Anda mengakses web yang menggunakan protokol http, karena hotspot mikrotik belum mendukung untuk redirect web yang menggunakan https), maka Anda akan dialihkan ke halaman login hotspot seperti pada gambar berikut ini:

| File Edit View History Bookmarks Tools Help       | <u>- 0 ×</u> |       |
|---------------------------------------------------|--------------|-------|
| internet hotspot > login × 🕂                      |              |       |
| 🔶 🕙 hotspot.rapani-id.com/login?dst=http%3A%2 🔻 C | » Ξ          |       |
| Most Visited Getting Started Suggested Sites      | **           |       |
| Latviski                                          |              |       |
| Please log on to use the internet hotspot service |              |       |
| login<br>password<br>OK                           |              |       |
|                                                   |              | c.com |
| Powered by MikroTik RouterOS                      |              |       |
|                                                   |              |       |

#### 3. Radius dan Usermanager

Hotspot di Mikrotik adalah sebuah system untuk memberikan fitur autentikasi pada user yang akan menggunakan jaringan. Jadi untuk bisa akses ke jaringan, client diharuskan memasukkan username dan password pada login page disediakan

Radius merupakan kependekan dari *Remote Authentication Dial In User Service*, merupakan protokol jaringan yang menjalankan service management *Authentication*, *Authorization*, dan *Accounting* (AAA) secara terpusat untuk user yang terkoneksi dan hendak menggunakan resource dalam jaringan.

MikroTik memiliki fitur radius server yang disebut **UserManager**. UserManager akan memudahkan ketika kita yang ingin membuat layanan jaringan yang didistribusaikan secara luas, misal hotspot di cafe, mall, hotel dan sebagainya. Dengan menggunakan UserManager ini kita cukup membuat satu account user di router utama, dan account user tersebut bisa digunakan atau diakses dari router DHCP/Wireless.

UserManager merupakan fitur AAA server yang dimiliki oleh Mikrotik. Sesuai kepanjangan AAA (Authentication, Authorization dan Accounting), UserManager memiliki DataBase yang bisa digunakan untuk melakukan autentikasi user yang login kedalam network kita, memberikan kebijakan terhadap user tersebut misalnya limitasi transfer rate, dan juga perhitungan serta pembatasan quota yang dilakukan user kita nantinya.

UserManager ini akan memudahkan kita yang ingin membuat layanan internet publik secara luas, misalnya hotspot-hotspot di cafe, mall, hotel dan sebagainya, karena dengan menggunakan UserManager ini kita cukup membuat 1 account user, dan account user tersebut bisa digunakan atau diakses dari router-router Hotspot yang sudah kita pasang.

Baiklah pada bahasan ini kita akan melakukan konfigurasi terhadap Radius Server internal Mikrotik Usermanager

Tahap yang pertama yang kita lakukan adalah mengaktifkan Radius Server di Mikrotik :

Klik Menu Radius , Kemudian tanda + , karena kita menggunakan Hotspot centang parameter "Hotspot", kemudian tentukan address dan secret : karena hotspot server dan Radius Server masih dalam satu router maka untuk Address kita isi dengan 127.0.0.1 , isi secret dengan kombinasi key yang unik misalnya : 123456

| T Anieless        | 4      |               | (7)                  |                   |            |              |
|-------------------|--------|---------------|----------------------|-------------------|------------|--------------|
| Bridge            | -      |               | Time                 |                   |            | D-           |
| E PPP             | R      | ether1-ADSL   | Ethemet              | 1600              | 0          | bps          |
| 🛫 Switch          |        | ether2-LOCAL  | New Radius Server    |                   |            |              |
| °t8 Mesh          | R      | ether3-HOTSPO | General Status       |                   | ſ          | OK           |
| IP ▶              |        | ether5        | - Service            |                   |            |              |
| MPLS D            |        | 4             | DDD                  | login             |            | Cancel       |
| 😹 Routing 🗈       |        | tadius        | hotspot              | wireless          |            | Apply        |
| (∰ System ►       |        |               | dhcp                 |                   |            | Disable      |
| 👰 Queues          |        | # Service     | - Jiled ID:          | í.                |            | Comment      |
| Files             |        | $\bigcirc$    | Called ID.           | P                 |            | Comu         |
|                   |        |               | Domain               |                   |            | Сору         |
| Radius            |        |               | Address:             | 127.0.0.1         |            | Remove       |
| 💥 Tools 📃 🕨       |        |               | Secret;              | 123456            |            | Reset Status |
| New Terminal      |        |               |                      | 14949             |            |              |
| 🖳 MetaROUTER      |        |               | Authentication Port: | 1812              |            |              |
| 🏉 Partition       |        |               | Accounting Port:     | 1813              |            |              |
| 🛄 Make Supout.rif |        |               | Timeout:             | 300               | ms         |              |
| 🚱 Manual          |        |               |                      | Accounting Backup |            |              |
| 🛃 Exit            |        |               | Realm:               |                   | <b>_</b>   |              |
|                   | C      | ) items       | Src. Address:        |                   | <b>-</b> - |              |
|                   |        |               | enabled              |                   |            |              |
|                   | 5 iter | ns            |                      |                   |            |              |

dan Pastikan anda sudah men centang Use RADIUS pada hotspot server profile. Klik IP  $\rightarrow$  Hotspot  $\rightarrow$  Tab Server Profiles Klik 2x nama hotspot anda, kemudian pada tab RADIUS beri tanda centang tulisan Use RADIUS. Jika sudah klik OK.

| R    | Servers Se | ver Profiles | Users   | User Profiles  | Active                     | Hosts IF                                                                                                    | Bindings                                                                             | Service Ports                                                                    | Walled Garden | Walled Garden IP List                   | Cooki |
|------|------------|--------------|---------|----------------|----------------------------|----------------------------------------------------------------------------------------------------|--------------------------------------------------------------------------------------|----------------------------------------------------------------------------------|---------------|-----------------------------------------|-------|
| R    |            | 7            | 11      |                |                            |                                                                                                    | -                                                                                    |                                                                                  |               |                                         | Find  |
|      | Name       | cted)        | NS Name | :<br>ani∔d.com | HTML E<br>ho<br>Def<br>Loc | Directory<br>spot Server<br>neral Logi<br>fault Domain<br>Location IE<br>cation Name<br>MAC Forma<br>erim Update<br>SS Port Type | Rate Lim<br>Profile chan<br>RADIL<br>RADIL<br>V Use<br>1:<br>V Acc<br>2:<br>19 (wire | it (ox/tx)<br>prof1><br>IS<br>RADIUS<br>XX:XX:XX:XX<br>counting<br>eless-802.11) |               | OK<br>Cancel<br>Apply<br>Copy<br>Iemove |       |
| 5 it | tems       |              |         |                | _                          |                                                                                                    |                                                                                      |                                                                                  |               |                                         |       |

Langkah selanjut periksa Apakah usermanager sudah terpsang di mikrotik , caranya buka menu System → Package

Jika muncul seperti dibawah ini berarti Usermanager belum terpasang, maka hal yang harus kita lakukakan adalah menginstall usermanager kedalam router Mikrotik

|                 | ether4-SQUID      | Ether<br>Ether | met<br>met |            | 1598<br>1598 |       | 0 bps<br>0 bps |           | 0 bps<br>0 bps |
|-----------------|-------------------|----------------|------------|------------|--------------|-------|----------------|-----------|----------------|
| MPLS D          | Package List      |                |            |            |              |       |                |           |                |
| 🤹 Routing 🗈 🗈   | Check For U       | pdates         | Enable     | Disable    | Unins        | stall | Unschedule     | Downgrade | Find           |
| 🕃 System 🗈      | Name              | Version        | Build      | d Time     |              | Sche  | duled          |           |                |
| Queues          | 🗧 routeros-mipsbe | 6.15           | J          | un/12/2014 | 12:25:29     |       |                |           |                |
|                 | advanced-t.       | 6.15           | Ji         | un/12/2014 | 12:25:29     |       |                |           |                |
| - Files         | 🗃 dhcp            | 6.15           | J          | un/12/2014 | 12:25:29     |       |                |           |                |
| Loa             | hotspot           | 6.15           | Ji         | un/12/2014 | 12:25:29     |       |                |           |                |
|                 | 🗗 ipv6            | 6.15           | بل         | un/12/2014 | 12:25:29     |       |                |           |                |
| Kadius          | 🗃 mpis            | 6.15           | Ji         | un/12/2014 | 12:25:29     |       |                |           |                |
| Tools           | 🗃 ppp             | 6.15           | Ji         | un/12/2014 | 12:25:29     |       |                |           |                |
|                 | Fouting           | 6.15           | Ji         | un/12/2014 | 12:25:29     |       |                |           |                |
| New Terminal    | security          | 6.15           | Ji         | un/12/2014 | 12:25:29     |       |                |           |                |
| MetaROUTER      | 🗃 system          | 6.15           | Ji         | un/12/2014 | 12:25:29     |       |                |           |                |
| Destation       | 🗃 wireless        | 6.15           | Ji         | un/12/2014 | 12:25:29     |       |                |           |                |
| Partition       | 🗃 wireless fp     | 6.15           | ال         | un/12/2014 | 12:25:29     |       |                |           |                |
| Make Supout rif |                   |                |            |            |              |       |                |           |                |
| Manual          |                   |                |            |            |              |       |                |           |                |
| Mariuai         |                   |                |            |            |              |       |                |           |                |
|                 |                   |                |            |            |              |       |                |           |                |

Caranya download Mikrotik all Package versi terbaru sesuai Seri Router di routeros.co.id

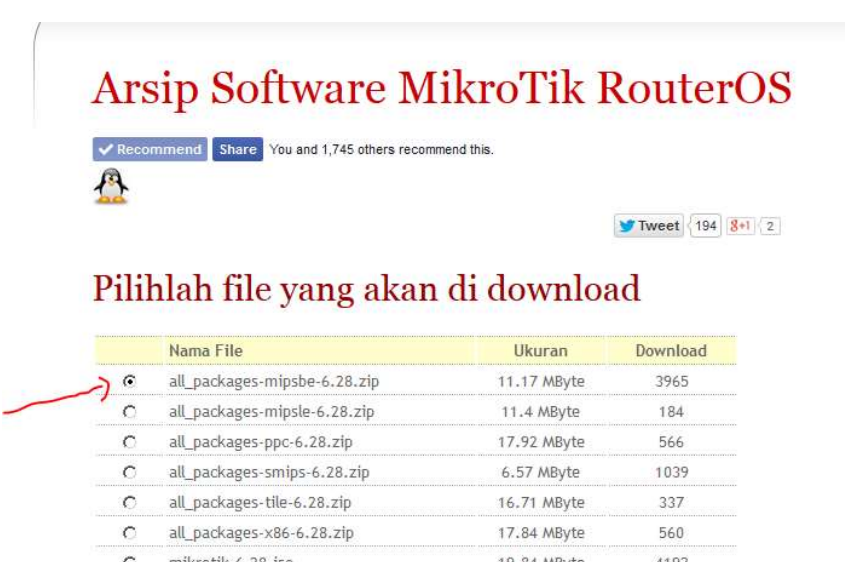

mikrotik-6.28.iso 19.84 MByte 4192 18.12 MByte C netinstall-6.28.zip 932 o routeros-mipsbe-6.28.npk 9.84 MByte 1234 C routeros-mipsle-6.28.npk 11.78 MByte 120

C

Panduan Setup Mikrotik Dasar, Hotspot dan Usemanager by https://squidgc.com

#### Extrack kemudian Copy Paste Semua kedalam Mikrotik di menu File

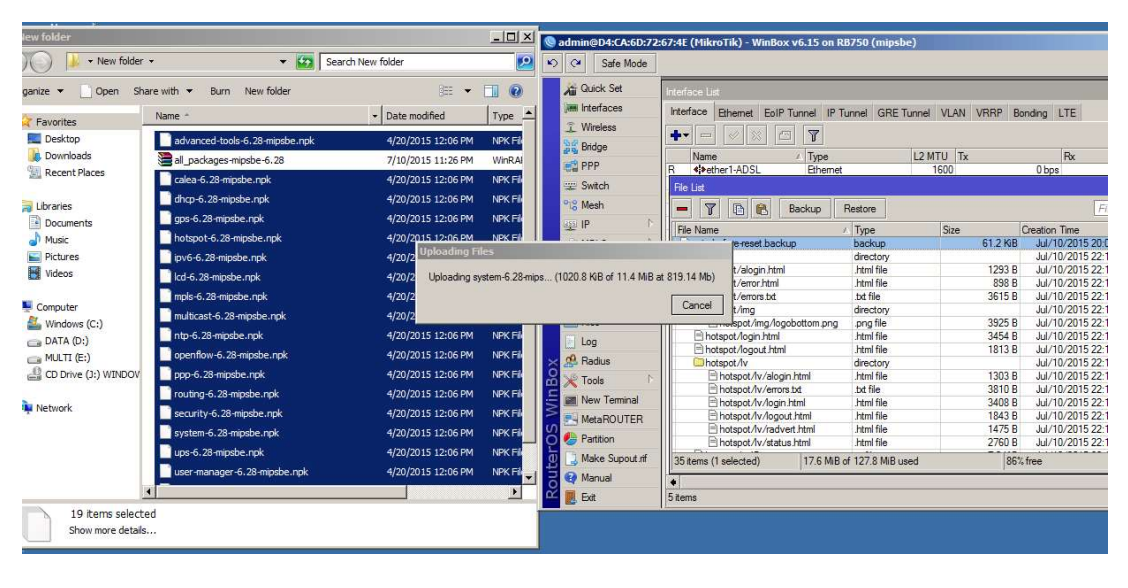

| ALL GUICK | ંગ્લ       | Inter | ace List           |                              |           |                 |                  |                      |      |
|-----------|------------|-------|--------------------|------------------------------|-----------|-----------------|------------------|----------------------|------|
| Interfa   | aces       | Inte  | face Et            | hemet EoIP Tunnel IP Tunn    | el GRE Tu | nnel VLAN       | /RRP Bonding LTE |                      |      |
| 1 Wirele  | ess        |       |                    |                              |           |                 |                  |                      | Find |
| Bridge    |            |       |                    |                              |           |                 |                  |                      | Find |
|           |            |       | Name               | File List                    |           |                 |                  |                      |      |
| PPP PPP   |            | R     | *+>ether           |                              |           |                 |                  | 13                   | Find |
| 2 Switch  | h          |       | ether              |                              | скир не   | estore          |                  |                      | Find |
| C Mesh    |            | R     | <i>◆i&gt;ether</i> | File Name                    | $\nabla$  | Туре            | Size             | Creation Time        | -    |
| 15        |            |       | *i>ether           | 🗃 wireless-fp-6.28-mipsbe.np | ik 🛛      | package         | 900.1 KiB        | Jul/10/2015 23:28:30 | +    |
| 22 H      | 15         |       | *i*ether           | 🗃 wireless-6.28-mipsbe.npk   |           | package         | 920.1 KiB        | Jul/10/2015 23:28:26 |      |
| 2 MPLS    | 5 1        |       |                    | 🗃 user-manager-6.28-mipsbe   | npk       | package         | 780.1 KiB        | Jul/10/2015 23:28:22 |      |
| <b>2</b>  | ĸ          |       |                    | 🗃 ups-6.28-mipsbe.npk        |           | package         | 68.1 KiB         | Jul/10/2015 23:28:19 |      |
| Routin    | ng /       |       |                    | System-6.28-mipsbe.npk       |           | package         | 6.7 MiB          | Jul/10/2015 23:28:19 |      |
| Syster    | m 🖹        |       |                    | Security-6.28-mipsbe.npk     |           | package         | 332.1 KiB        | Jul/10/2015 23:27:59 |      |
|           |            |       |                    | Brouting-6.28-mipsbe.npk     |           | package         | 128.1 KiB        | Jul/10/2015 23:27:58 |      |
| gueue     | es         |       |                    | ppp-6.28-mipsbe.npk          |           | package         | 292.1 KiB        | Jul/10/2015 23:27:58 |      |
| Files     |            |       |                    | openflow-6.28-mipsbe.npk     | ż.        | package         | 80.1 KiB         | Jul/10/2015 23:27:57 |      |
| 1.00      |            |       |                    | 🗃 ntp-6.28-mipsbe.npk        |           | package         | 264.1 KiB        | Jul/10/2015 23:28:35 |      |
| Log       |            |       |                    | B multicast-6.28-mipsbe.npk  |           | package         | 76.1 KiB         | Jul/10/2015 23:28:35 | -    |
| 🔒 Radiu   | IS         |       |                    | mpls-6.28-mipsbe.npk         |           | package         | 96.1 KiB         | Jul/10/2015 23:28:35 |      |
| B Toole   | 5 P        |       |                    | 🗃 lcd-6.28-mipsbe.npk        |           | package         | 60.1 KiB         | Jul/10/2015 23:28:34 |      |
| 10015     | 1          |       |                    |                              |           | package         | 232.1 KiB        | Jul/10/2015 23:28:33 |      |
| New 1     | Teminal    |       |                    | Hotspot-6.28-mipsbe.npk      |           | package         | 180.1 KiB        | Jul/10/2015 23:28:31 |      |
| MetaF     | ROUTER     |       |                    | Chotenot                     | 00 4 440  | directory       | 1                | Lul/10/2015 22-13-25 |      |
|           | NO OT LIT  |       |                    | 48 items (1 selected)        | 28.4 MiB  | of 127.8 MiBlus | ed               | //% tree             |      |
| Partition | on         |       |                    |                              |           |                 |                  |                      |      |
| 🔒 Make    | Supout.rif |       |                    |                              |           |                 |                  |                      |      |
| 👌 Manua   | al         | •     |                    |                              |           |                 |                  | -                    | •    |
| Eut       |            | 5.00  |                    |                              |           |                 |                  |                      |      |

Setelah semua sudah masuk di Files Mikrotik, restart Mikrotik dengan mengklik menu System  $\rightarrow$  Reboot.

Setelah Mikrotik kembali menyala periksa di System package, jika user-manager sudah ada maka akan tampil seperti gambar dibawah ini.

| Striton         | • ener4-3GOID  | Luieniet  | 1350                 | U DPS             |           |
|-----------------|----------------|-----------|----------------------|-------------------|-----------|
| TS Mesh         | Package List   |           | 47.00                |                   |           |
| 255 IP 🗅        | Check For Up   | dates Enz | ble Disable Unio     | stall Linschedule | Downgrade |
| x⊉ IPv6 ト ⊨     | Need           | Version   | Duild Time           | Cabadulad         |           |
| MPLS F          |                | 6 28      | Apr/15/2015 15:18:31 | Scheduled         |           |
|                 |                | 6.28      | Apr/15/2015 15:18:31 |                   |           |
| OpenFlow        | Corco<br>Corco | 6.28      | Apr/15/2015 15:10:31 |                   |           |
| Routing         | Cane Cane      | 6.28      | Apr/15/2015 15:18:31 |                   |           |
| Cit Custom N    | Chotspot       | 6.28      | Apr/15/2015 15:18:31 |                   |           |
| Sur System      | Biny6          | 6.28      | Apr/15/2015 15:18:31 |                   |           |
| 👰 Queues 🚽 🚽    | Bled           | 6.28      | Apr/15/2015 15:18:31 |                   |           |
| Files           | 1 mols         | 6.28      | Apr/15/2015 15:18:31 |                   |           |
| 1100            | @ multicast    | 6.28      | Apr/15/2015 15:18:31 |                   |           |
| 🔄 Log 🗖         | 🗃 nto          | 6.28      | Apr/15/2015 15:18:31 |                   |           |
| 🥵 Radius        | @ openflow     | 6.28      | Apr/15/2015 15:18:31 |                   |           |
| R + I K         | (B) ppp        | 6.28      | Apr/15/2015 15:18:31 |                   |           |
| X loois         | @ routing      | 6.28      | Apr/15/2015 15:18:31 |                   |           |
| New Terminal    | @ security     | 6.28      | Apr/15/2015 15:18:31 |                   |           |
|                 | Esystem        | 6.28      | Apr/15/2015 15:18:31 |                   |           |
|                 | Bups           | 6.28      | Apr/15/2015 15:18:31 |                   |           |
| b Partition     | 🗃 user-manager | 6.28      | Apr/15/2015 15:18:31 |                   |           |
| Marka Sugart at |                | 6.28      | Apr/15/2015 15:18:31 |                   |           |
|                 | @ wireless tp  | 6.28      | Apr/15/2015 15:18:31 |                   |           |
| 😋 Manual        |                |           |                      |                   |           |
| Exit            |                |           |                      |                   |           |

Selanjutnya anda bisa melakukan setup user-manager, namun sebelumnya hapus terlabih dahulu database lama di usermanager, caranya , klik new terminal dan ketik

/tool user-managaer database clear

| CL6 Mesn            |                                                                    |
|---------------------|--------------------------------------------------------------------|
| 5월 IP 🗈             |                                                                    |
| 👳 IPv6 🗈            | MMM MMM KKK TITITITITI KKK                                         |
| 2 MPLS              | MAMM MAMM KKK TITITITIT KKK                                        |
|                     | MMM MMMM MMM III KKK KKK RRRRRR 000000 TTT III KKK KKK             |
| OpenHow             | MMM MM MMM III KKKKK RRR RRR 000 000 TTT III KKKKK                 |
| 🛛 🌌 Routing 💦 🕅     | MMM MMM III KKK KKK RRRRRR 000 000 TTT III KKK KKK                 |
| 🚱 System 🗈          | MMM MMM III KKK KKK RRR RRR 000000 TIT III KKK KKK                 |
| Queues              | MikroTik RouterOS 6.28 (c) 1999-2015 http://www.mikrotik.com/      |
| Files               | [?] Gives the list of available commands                           |
| E Log               | command [?] Gives help on the command and list of arguments        |
| 🧟 Radius            | [Tab] Completes the command/word. If the input is ambiguous,       |
| 💥 Tools 🗈           | a second [Tab] gives possible options                              |
| Mew Terminal        | / Move up to base level                                            |
| MetaROUTER          | Move up one level                                                  |
| 🧕 🦺 Partition       | /command Use command at the base level                             |
| 📕 ] Make Supout.rif | Dangerous! Reset whole user-manager database (except logs)? [y/N]: |
| S 🚱 Manual          | y<br>Desetting user-manager database                               |
| S Exit              | [admin@MikroTik] >                                                 |
| Le.                 |                                                                    |

Selanjutnya masuk ke user-manager dengan mengetikkan IPaddress Mikrotik/Gateway LOCAL contohnya 192.168.2.1/userman pada address bar Browser, maka akan tampil halaman Login ke User manager sperti gambar dibawah ini

| Mikrotik User Manager<br>Login admin<br>Password Log in | gc.com |
|---------------------------------------------------------|--------|
|                                                         |        |

Login : admin password : Kosong

Selanjutnya Klik Log In

1. klik menu Router  $\rightarrow$  Add , name isi = RouterOS , Ip address isi = 127.0.0.1 , Shared Secret : 123456 ( sesuai dengan Radius yang kita setting di winbox ) kemudian Sudahi dengan Add di pojok bawah

| 7 192.168.1.2/use          | erman                                                    |
|----------------------------|----------------------------------------------------------|
| Most Visited 📋 Getting Sta | arted 📋 Suggested Sites 📋 Web Slice Gallery 🗾 New Folder |
| Adlikro <b>Tik</b>         |                                                          |
| Routers .                  | Router details 🙁 es                                      |
| Sessions                   | Name: RouterOS<br>Owner: admin                           |
| Customers                  | IP address: 127.0.0.1                                    |
| Logs                       | Shared secret: 123456                                    |
| Payments                   | Time zone: +07:00                                        |
| Profiles                   | Disabled: Authorization success                          |
| Settings<br>Reports        | Log events: Accounting success                           |
| 0 A sessions               | ▼ Radius incomming                                       |
| 0 A users                  | Add                                                      |
| Advanced search            |                                                          |
| Maintenance                |                                                          |
| Logout                     |                                                          |
|                            |                                                          |

2. Klik Customers → klik admin 2 kali → isikan password admin pada kota form, Kemduian Format : Currency isi dengan nama mata uang anda, Time Zone, pilih Zone sesuai lokasi anda, setelah selesai klik SAVE.

| Mikro <b>Tik</b><br>Mikrotik User Manager | Add Edit        | Customer details               | ×   |
|-------------------------------------------|-----------------|--------------------------------|-----|
| Routers                                   | □ □ □ □ □ Login | ▲ Main                         | ern |
| Users                                     | admin           | Password                       | er  |
| Sessions                                  |                 | Disabled:                      |     |
| Customers                                 |                 | Parent admin                   |     |
| Logs                                      |                 | Public ID:                     |     |
| Payments                                  |                 | Public host                    |     |
| Profiles                                  |                 | Backup allowed:                |     |
| Settings                                  |                 | ✓ Access ✓ Private information |     |
| Reports                                   |                 | ▼ Signup options               |     |
| 0 A sessions                              |                 | Currency: Rupiah               |     |
| 0 A users                                 |                 | Time zone: +07:00              |     |
| Advanced search                           |                 | Save                           |     |
| Maintenance                               |                 |                                |     |
| Logout                                    |                 |                                |     |
|                                           |                 |                                |     |
|                                           |                 |                                |     |
|                                           |                 |                                |     |
|                                           |                 |                                |     |
|                                           |                 |                                |     |

3. Setting  $\rightarrow$  User  $\rightarrow$  pada bagian Hidden Pindah ke Visible dengan mengklik tanda panah seperi gambar dibawah ini, yaitu : Username, Password , Start time, End time, Money Paid, Actual Profile

| VIIKIOTIK            | Appearance     | Style | Templates  | Language | Payment gateways | Signup |
|----------------------|----------------|-------|------------|----------|------------------|--------|
| nkrotik üser Manager | ▲ Table column | ns    |            |          |                  |        |
| Routers              | Table          |       | Visible    |          | Hidden           |        |
| Users                | Routers        |       | Userna     | me       | Password         |        |
| Sessions             | Sessions       |       | Total tir  | ne left  | Owner            |        |
| Customers            | Customers      |       | Actual     | profile  | First name       |        |
| Logs                 | Payments       |       |            |          | Phone            |        |
| Payments             | Limitations    |       | V          |          | > Location       |        |
| Profiles             |                |       | The second |          | Email            |        |
| Settings             |                |       |            |          | IP address       |        |
| Reports              |                |       |            |          | Shared users     | -      |
|                      | Tirat ango     | 10.0  | 1          |          | 12               |        |
| 0 A users            | Users          | -     |            |          |                  |        |
| U A Users            | 100010         |       |            |          |                  |        |
| Advanced search      | Save           |       |            |          |                  |        |
| Maintenance          | ouro           |       |            |          |                  |        |
| Locout               |                |       |            |          |                  |        |

#### hasil akhir :

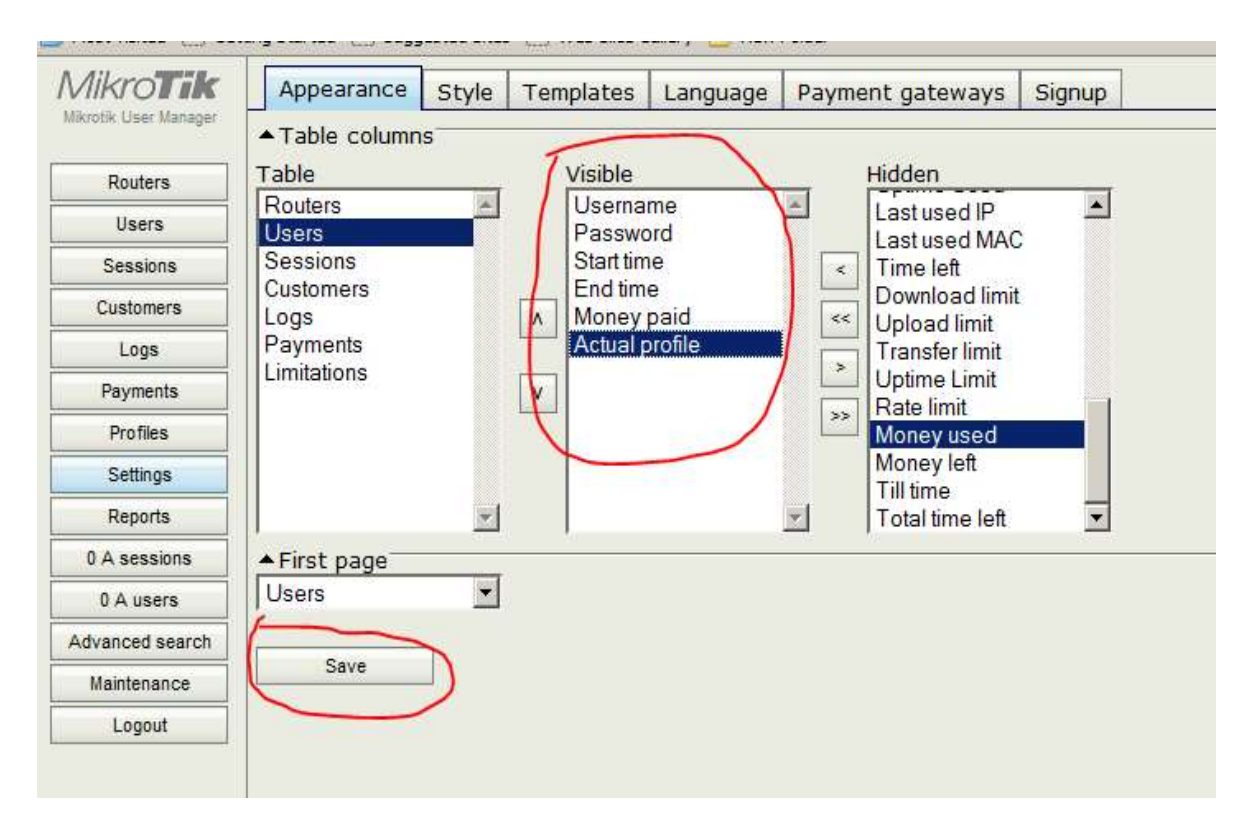

Setelah selesai klik Save

#### 4. Membuat Limitation = klik Menu Profiles → Limitations → Add → New

yang perlu di isi adalah : Name : Nama Limitasi Uptime : batas waktu Penggunaan Voucher, formatnya adalah

Detik= s , menit = m , jam = h , hari : d , Minggu : w Bulan = 4w2d jumlah = 30d Selengkapnya lihat gambar dibawah ini :

### User Manager/Character constants

< User Manager

## Time constants

Time constants can be divided in parts. Each part consists of integer followed by one of the following characters:

- w week (equals 7 days)
- d day (equals 24 hours)
- h hour (equals 60 minutes)
- m minute (equals 60 seconds)
- s second

Examples:

- 4w2d 30 days (4 weeks and 2 days).
- 30d 30 days. Equals 4w2d
- 3h 3 hours
- 2d2h 50 hours (2 days and 2 hours). Equals 50h
- · 2w30m 2 weeks and 30 minutes. Equals 20190m.

#### Rate Limit : Maksimal Kecepatan Bandwidth yang dapat digunakan user / UPTO

Group name : isi nama group yang ingin kita masukkan ( berfungsi untuk grouping user di hotspot dan dapat juga digunakan agar Klien hotspot masuk di parent Simple Quee, lihat contoh pada tahap berikutnya.

| Mikro <b>Tik</b>      | Profiles | Limitations   |              | Limitation details        |  |
|-----------------------|----------|---------------|--------------|---------------------------|--|
| Mikrotik User Manager | Add      | Edit          |              | ▼ Main                    |  |
| Routers               |          |               |              | Name. I Han               |  |
| Users                 |          | <b>∇</b> Name | <b>∇</b> Dow | ▲ Limits                  |  |
| Sessions              |          | 1 Hari        |              | Download: 0B              |  |
| Customers             | •        |               |              | Upload: 0B                |  |
| Logs                  |          |               |              | Transfer: 0B              |  |
| Payments              |          |               |              | Uptime:  1d               |  |
| Profiles              | )        |               |              | Rate limits               |  |
| Settings              |          |               |              | Burst rate: Rx            |  |
| Reports               |          |               |              | Burst threshold: Rx Tx    |  |
| 0 A sessions          |          |               |              | Burst time: Rx Tx         |  |
| 0 A users             |          |               |              | Min rate: Rx 128K Tx 512K |  |
| Advanced search       |          |               |              | Priority: Not specified   |  |
| Maintenance           |          |               |              | Constraints               |  |
| Logout                |          |               |              | IP pool:                  |  |
|                       |          |               |              | Address list              |  |
|                       |          |               |              | Save                      |  |
|                       |          |               |              |                           |  |
|                       |          |               |              |                           |  |
|                       |          |               |              |                           |  |

| Mikro <b>Tik</b>      | Profiles | Limitations |       | Limitation details      | × |
|-----------------------|----------|-------------|-------|-------------------------|---|
| Mikrotik User Manager | Add E    | dit         |       | ▼ Main                  | _ |
| Routers               |          |             |       | Name: 1 Bulan           |   |
| Users                 |          | ∇ Name      | ∇ Dow | Owner: admin            |   |
| Sessions              |          | 1 Hari      |       | Download: 0B            |   |
| Customers             |          | 1 Bulan     |       | Upload: 0B              |   |
| Logs                  |          |             |       | Transfer: 0B            |   |
| Payments              |          |             |       | Uptime: 4w2d            |   |
| Profiles              |          |             |       | ▲ Rate limits           |   |
| Settings              |          |             |       | Burstrate: RV           |   |
| Reports               |          |             |       | Burst threshold: Rx     |   |
| 0 A sessions          |          |             |       | Burst time: Rx Tx       |   |
| 0 A users             |          |             |       | Min rate: Rx 128K Tx 1M |   |
| Advanced search       |          |             |       | Priority: Not specified |   |
| Maintenance           |          |             |       | ▲ Constraints           | _ |
| Logout                |          |             |       | Group name: usermanager |   |
|                       |          |             |       |                         |   |
|                       |          |             |       | Address list            |   |
|                       |          |             |       | Save                    |   |

Panduan Setup Mikrotik Dasar, Hotspot dan Usemanager by https://squidgc.com

#### 5. Membuat Profil = Klik Profiles → Profiles

Name : masukkan Nama Profil Voucher yang akan dibuat kemudian klik Create.

| Mikro <b>Tik</b>      | Profiles Limitations |
|-----------------------|----------------------|
| Mikrotik User Manager | Profile: +           |
| Routers               |                      |
| Users                 | Create profile       |
| Sessions              | Name: Voucher 1 Hari |
| Customers             | Create               |
| Logs                  |                      |
| Payments              | , L                  |
| Profiles              |                      |
| Settings              |                      |
| Reports               |                      |
| 0 A sessions          |                      |
| 0 A users             |                      |
| Advanced search       |                      |
| Maintenance           |                      |
|                       |                      |

Maka akan Muncul Seperti dibawah ini : Validity : isikan waktu masa berlaku Voucher formatnya : Detik= s , menit = m , jam = h , hari : d , Minggu : w Price : Masukkan Harga Voucher Klik Add New Limitation = dan pilih 1 hari Terakhir pilih Add dan Save Profile.

| Profile: Voucher 1 Hari +                                                                                                    | Profile part |
|----------------------------------------------------------------------------------------------------|--------------|
| Routers   Routers   Users   Sessions   Customers   Logs   Payments   Profiles   Settings   0 A sessions   0 A users   dvanced search   Maintenance   Logout    Profile: Voucher 1 Hari | Profile part |

Lakukan hal yang sama untuk membuat paket voucher yang lainnya :

#### 6. Membuat User / Generate Vouche Auto

#### klik menu Users $\rightarrow$ Add $\rightarrow$ Batch

Number of users = jumlah user yang akan di generate usermane prefix = Kode format prefix ( awal user ) Username Lenght = Jumlah Digit userman Password Lenght = Jumlah Digit password

| Mikro <b>Tik</b><br>Mikrotik User Manager                                 | Add      | Jedit Generate    | User details                                                                                                    |                             |                     | × |
|---------------------------------------------------------------------------|----------|-------------------|----------------------------------------------------------------------------------------------------|-----------------------------|---------------------|---|
| Routers<br>Users<br>Sessions<br>Customers<br>Logs<br>Payments<br>Profilee | <b>ञ</b> | <b>⊽ Username</b> | <ul> <li>▲ Main</li> <li>Owner:</li> <li>Number of users:</li> <li>Username prefix:</li> <li>Username length:</li> <li>Pwd same as login:</li> <li>Password length:</li> <li>▼ Constraints</li> <li>▼ Wireless</li> </ul> | admin<br>5<br>rpn<br>4<br>4 | •                   |   |
| Settings<br>Reports<br>0 A sessions                                       |          |                   | Assign profile:                                                                                                    | Voucher 1 Har               | i (3000.00 Rupial 💌 |   |
| Advanced search<br>Maintenance                                            |          |                   |                                                                                                    |                             |                     |   |

#### Tempilan Hasil Generate users

| MikroTik                        | Add | Edit Generate |            |              |             |              |                                                |
|---------------------------------|-----|---------------|------------|--------------|-------------|--------------|------------------------------------------------|
| Mikrotik User Manager           |     | <b>V</b>      |            |              | Trad Barrow | V            | <u>∇</u> • • • • • • • • • • • • • • • • • • • |
| Routers                         |     | vusername     | v Password | v start time | v End time  | v Money paid | V Actual profile                               |
| llaara                          |     | rpnfwxf       | ddix       | Not set      | Unknown     | 3000.00      | Voucher 1 Hari                                 |
| Users                           |     | rpnigr4       | ewhd       | Not set      | Unknown     | 3000.00      | Voucher 1 Hari                                 |
| Sessions                        |     | rpnjbyf       | ucj8       | Not set      | Unknown     | 3000.00      | Voucher 1 Hari                                 |
| Customers                       |     | rpn3ab8       | maqm       | Not set      | Unknown     | 3000.00      | Voucher 1 Hari                                 |
| Logs                            |     | rpncb7w       | qvje       | Not set      | Unknown     | 3000.00      | Voucher 1 Hari                                 |
| Profiles<br>Settings<br>Reports |     |               |            |              |             |              |                                                |
| 0 A sessions                    |     |               |            |              |             |              |                                                |
| 0 A users                       |     |               |            |              |             |              |                                                |
| Advanced search                 |     |               |            |              |             |              |                                                |
| Maintenance                     |     |               |            |              |             |              |                                                |
| Logout                          |     |               |            |              |             |              |                                                |

7. Setting Parent dan Group Untuk Usermanager

masuk ke winbox , klik Queues  $\rightarrow$  Simple Queues  $\rightarrow$  klik tanda + (add)  $\rightarrow$  Name isi = Users\_hotspot,  $\rightarrow$  Target : 10.0.0.0/8  $\rightarrow$  isi Max limit upload dan Download Kemudian Klik OK

| Switch             |                          | 1350               |                |             |                    |
|--------------------|--------------------------|--------------------|----------------|-------------|--------------------|
| Mesh Queue List    |                          |                    |                |             |                    |
| IP   Simple Queues | Interface Que New Simple | e Queue            |                |             |                    |
| IPv6 1             | General General          | Advanced Statisti  | cs Traffic Tot | al          | OK                 |
| MPLS 🗈 # Name      |                          | News Lines Hate    |                | and hereit  |                    |
| OpenFlow 0 D at hs | - <hotspot1></hotspot1>  | Name. Users_Hots   |                |             | Cancel             |
| Routing 1          |                          | arget 10.0.0/8     |                | •           | Apply              |
| System 1           |                          | Dst.:              |                | •           | Disable            |
| Queues             |                          | Farget Uplo        | d Target 1     | Sownload    | Comment            |
| Files              | Max                      | K Limit 768k       | ₹ 5M           | ▼ bits/s    | Conv               |
| Log -              | -A- Burst                | $\sim$             | <u> </u>       |             | Сору               |
| Radius             | Burs                     | t Limit: unlimited | ∓ unlimite     | ed ∓ bits/s | Remove             |
| Tools D            | Burst Thre               | shold: unlimited   | ₹ unlimite     | d ₹ bits/s  | Reset Counters     |
| New Terminal       | Burst                    | Time: 0            | 0              | s           | Reset All Counters |
| MetaROUTER         | -▼- Time                 |                    |                |             | Torch              |
| Partition          |                          |                    |                |             | Indian             |
| Make Supout.nf     |                          |                    |                |             |                    |
| Manual             | enabled                  |                    |                |             |                    |
| Exit               |                          |                    |                |             |                    |
| 1 item (1 selecte  | ed) 0 B                  | aueued             |                | 0 packets c | ueued              |

Selanjutnya Klik IP  $\rightarrow$  Hotspot  $\rightarrow$  user Profiles  $\rightarrow$  klik tanda + (add) ,  $\rightarrow$  Pada tab General name = usermanager

| Bridge       |       | R <>ether1-ADSL     | . Ethemet         | 1600                     | 49.2 kbps      | 4.3 kbps                                                                                                    | in , acros groy | 6       |
|--------------|-------|---------------------|-------------------|--------------------------|----------------|----------------------------------------------------------------------------------------------------|-----------------|---------|
| PPP          |       | Hotspot             | 4                 |                          |                | and the second second sec |                 |         |
| 🛫 Switch     |       | Server Profiles Use | user Profiles Ac  | New Hotspot User Profile | 1              |                                                                                                    | I ×             | Cookies |
| 😮 Mesh       |       |                     |                   | General Queue Adv        | ertise Scripts | 10                                                                                                    | ОК              | Find    |
| E IP         | ₽     |                     | Contra Tree Ide   | Name:                    | usermanager    |                                                                                                    | Cancel          | 1110    |
| e IPv6       | Þ     | * endefault         | Session Time Idie | Address Pool:            | Hone           | Ŧ                                                                                                    | Apply           |         |
| MPLS         | 1     | a di anti           |                   |                          | 1              |                                                                                                    | 1499            |         |
| 2 OpenFlow   |       |                     |                   | Session Timeout:         |                | _ ▼   [                                                                                                    | Сору            |         |
| Routing      | 1     |                     |                   | Idle Timeout:            | none           | ₹▲                                                                                                    | Remove          |         |
| System       | Þ     |                     |                   | Keepalive Timeout:       | 00:02:00       | <b>_</b>                                                                                                    | -0              |         |
| Queues       |       |                     |                   | Status Autorefresh       | 00:01:00       |                                                                                                    |                 |         |
| Files        |       |                     |                   |                          | 00.01.00       |                                                                                                    |                 |         |
| Log          |       |                     |                   | Shared Users:            | 1              | <b>_</b> ▲                                                                                                    |                 |         |
| 🥵 Radius     |       |                     |                   | Rate Limit (nx/bx):      | -              | -                                                                                                    |                 |         |
| Tools        | Þ     |                     |                   |                          |                |                                                                                                    |                 |         |
| New Termina  | al    |                     |                   |                          | Add MAC Cookie |                                                                                                    |                 |         |
| MetaROUTE    | R     | 1 item              |                   | MAC Cookie Timeout:      | 3d 00:00:00    |                                                                                                    | -               |         |
| Partition    |       | 1 Rean              |                   | Address List:            | -              | ۵                                                                                                    |                 |         |
| 🕽 Make Supou | t.rif |                     |                   | Incoming Either          | 1              | <b>-</b>                                                                                                    |                 |         |
| 😧 Manual     |       |                     |                   | incoming riter.          |                |                                                                                                    |                 |         |
| -            |       |                     |                   | Outooina Filter          |                | -                                                                                                    |                 |         |

Kemudian pada tab Queue Parent Queue = Pilih Users\_Hotspot, terakhir klik OK

| Hotspot<br>Server Profiles Users User Profiles Ac | New Hotspot User Profile<br>General Queue Advertise Scripts<br>Insert Queue Before:<br>Parent Queue: Users_Hotspot<br>Queue Type | OK<br>Cancel<br>Apply<br>Copy<br>Remove | [<br>ist Cookies<br>Find |
|---------------------------------------------------|----------------------------------------------------------------------------------------------------|-----------------------------------------|--------------------------|
| 1 item                                            |                                                                                                    |                                         |                          |

Kemudian tes Login ke Hotspot sesuai dengan users yang di generate di usermanager.

Perhatikan pada Simple Quee , setiap user yang login akan masuk di bawah parent ( Users\_Hotspot ) , namun yang menjadi maslah adalah user tidak terlimit :D, alias kecolongan .

| 🔏 Quick Set  | Interface List                                                                                                    |                         |                       |                      |                |                  |
|--------------|----------------------------------------------------------------------------------------------------|-------------------------|-----------------------|----------------------|----------------|------------------|
| I CAPSMAN    | Interface Ethemet EoIP Tunnel IP Tun                                                                                                    | nel GRE Tunnel VLAN V   | RRP Bonding LTE       |                      |                |                  |
| Interfaces   |                                                                                                    |                         | 11 11 11 11           |                      |                |                  |
| 🤶 Wireless   |                                                                                                    |                         |                       | T. D. J. J           |                | 1.16.63          |
| Bridge       | R disether1-ADSI Ethemet                                                                                                    | 1600                    | 1912 bos              | 2.7 kbps             | (p/s) Fox Fac  | Ket (p/s) 5      |
| PPP          | ♦ ther2-LOCAL Ethemet                                                                                                    | 1598                    | 0 bps                 | 0 bps                | 0              | 0                |
|              | R <b>*</b> ether3-HOTSP Ethernet                                                                                                    | 1598                    | 52.8 kbps             | 7.1 kbps             | 12             | 11               |
| Switch       | Image: Arrow of the second second | 1598                    | 0 bps                 | 0 bps                | 0              | 0                |
| °t8 Mesh     | ether5 Ethernet                                                                                                    | 1598                    | 0 bps                 | 0 bps                | 0              | 0                |
| 255 IP 1     | Queue List                                                                                                    |                         |                       |                      |                |                  |
| ve IPv6 ►    | Simple Queues Interface Queues Que                                                                                                    | ue Tree Queue Types     |                       |                      |                |                  |
| 🧷 MPLS 🗈 🗅   |                                                                                                    | Reset Counters 00 Reset | All Counters          |                      |                |                  |
| OpenFlow     |                                                                                                    | Tarrel                  | I false of Mars Lines | Developed Mary Lines | De aluat Mader | Tatal Mary Lines |
| Routing      | 1 D @bs-chotspot1>                                                                                                    | ether3-HOTSPOT          | uplimited             | unlimited            | Facket Marks   | Total Max Limit  |
| in a h       | 2 BUsers Hotspot                                                                                                    | 10.0.0.0/8              | 768k                  | 5M                   |                |                  |
| see System   | 0 D (B <hotspot-rpnfwxf>)</hotspot-rpnfwxf>                                                                                                    | 10.255.255.254          | 131072                | 524288               |                |                  |
| Queues       |                                                                                                    |                         |                       |                      |                |                  |
| 📄 Files      |                                                                                                    |                         |                       |                      |                |                  |
| Log          | E.                                                                                                    |                         |                       |                      |                |                  |
| 🧟 Radius     |                                                                                                    |                         |                       |                      |                |                  |
| 🔀 Tools 🔹 🗈  |                                                                                                    |                         |                       |                      |                |                  |
| New Terminal |                                                                                                    |                         |                       |                      |                |                  |
| 🛃 MetaROUTER |                                                                                                    |                         |                       |                      |                |                  |

Agar Limit berfungsi hilangkan Dinamis hs<hotspot1>

Copy Paste Script dibawah ini di newterminal :

#### /tool netwatch

add disabled=no down-script="/queue simple remove [find name=hs-<hotspot1>]" \

host=192.168.1.2 interval=1s timeout=1s up-script=\

"/queue simple remove [find name=hs-<hotspot1>]"

Quick Set T CAPsMAN Interface Ethemet EoIP Tunnel IP Tunnel GRE Tunnel VLAN VRRP Bonding LTE Interfaces 1 Wireless L2 MTU Tx 1600 1598 1598 1598 1598 Name / Type \*>ether1-ADSL Ethemet \*>ether2-LOCAL Ethemet \*>ether3-HOTSP... Ethemet \*>ether4-SQUID Ethemet \*>ether5 Ethemet Tx Packet (p/s) 508.5 kbps 0 bps 27.2 kbps 0 bps 0 bps Bridge R 17.9 kbps 0 bps 543.6 kbps 0 bps 0 bps PPP MM MM MAAN MAAM MAA MAAN MAA MAM MAA MAM MAM MA MAM MAAN MAM MAM KYK KKK III KKK KKK RRRRR III KKK KKK RRRRR III KKK KKK RRR RRR III KKK KKK RRR RRR R 18 Mesh 000 00 00 00 00 00 000 00 000 00 255 IP IPv6 Simple Queues Interface Queues Queue Tree Queue Types MPLS + - 🖉 🛞 🖆 🍸 00 Reset Counters 00 Reset All Counters MikroTik RouterOS 6.28 (c) 1999-2015 htt OpenFlow 
 Name
 ▼
 Target

 ☐ Users\_Hotspot

 10.0.0.0/8

 ▲ <hotspot-rpnfwxf>

 10.255.255

 Upload
 Download
 Max
 Limit
 P...
 Upload
 Aug
 Download
 A...

 768k
 5M
 30.3 kbps
 526.6 kbp
 30.3 kbps
 526.6 kbp

 131072
 524288
 30.3 kbps
 513.6 kbp
 # [?] Gives the list of available comm Routing 0 D 10.255.255.254 131072 524288 ommand [?] Gives help on the command and li System Queues [Tab] Completes the command/word. If t a second [Tab] gives possible op Files / Move up to base level .. Move up one level /command Use command at the base level [admin@MikroTik] > /tool netwatch [admin@MikroTik] /tool netwatch> add disabled=no "\[find name=hs-<hotspotl>]" \ ... host=192.168.1.2 interval=1s timeout=1s \... "/gueue simple remove [find name=hs-<ho [admin@MikroTik] /tool netwatch> Log 🕫 Radius K Tools New Termina MetaROUTER Partition A Make Sup a et rif 🚱 Manual 2 items (1 selected) 0 B queued 0 packets queued 📕 Exit

#### HASILNYA :